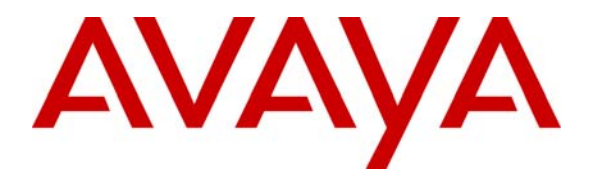

Avaya Solution & Interoperability Test Lab

# Configuring SIP Trunks between Avaya Aura<sup>TM</sup> Session Manager, Avaya Aura<sup>TM</sup> Communication Manager 5.2.1, and Avaya IP Office Release 5.0 – Issue 1.0

# Abstract

These Application Notes present a sample configuration for a network that uses Avaya Aura<sup>TM</sup> Session Manager to connect Avaya Aura<sup>TM</sup> Communication Manager 5.2.1 and Avaya IP Office using SIP trunks. Session Initiated Protocol (SIP) is a standard based communication protocol capable of supporting voice, video, instant messaging and other multi-media communication. These Application Notes will outline a solution for using SIP as a trunk protocol between Avaya Aura<sup>TM</sup> Session Manager, Avaya Aura<sup>TM</sup> Communication Manager 5.2.1 and Avaya IP Office.

# **Table of Content**

| 1 | Intr | oduction                                                             | 4  |
|---|------|----------------------------------------------------------------------|----|
| 2 | Equ  | ipment and Software Validated                                        | 5  |
| 3 | Coi  | nfigure Avaya IP Office                                              | 6  |
|   | 3.1  | Verify IP Office License                                             | 6  |
|   | 3.2  | Obtain LAN IP Address                                                | 7  |
|   | 3.3  | Configure Network Topology                                           | 7  |
|   | 3.4  | Administer SIP Registrar                                             | 8  |
|   | 3.5  | Administer Codec Preference                                          | 8  |
|   | 3.6  | Administer SIP Trunk                                                 | 9  |
|   | 3.7  | Administer Short Code                                                | 10 |
|   | 3.8  | Configure Incoming Call Route                                        | 11 |
|   | 3.9  | Configure SIP User Names                                             | 11 |
|   | 3.10 | Save Configuration                                                   | 12 |
| 4 | Coi  | nfigure Avaya Aura <sup>™</sup> Session Manager                      | 12 |
|   | 4.1  | Specify SIP Domain                                                   | 13 |
|   | 4.2  | Add Locations                                                        | 13 |
|   | 4.3  | Add SIP Entities                                                     | 15 |
|   | 4.4  | Add Entity Links                                                     | 18 |
|   | 4.5  | Add Time Ranges                                                      | 19 |
|   | 4.6  | Add Routing Policies                                                 | 21 |
|   | 4.7  | Add Dial Patterns                                                    | 22 |
| 5 | Cor  | nfigure Avaya Aura <sup>™</sup> Communication Manager Access Element | 25 |
|   | 5.1  | Verify Communication Manager License                                 | 25 |
|   | 5.2  | Configure System Parameters Features                                 | 26 |
|   | 5.3  | Configure IP Node Names                                              | 26 |
|   | 5.4  | Configure IP Interface for C-LAN                                     | 27 |
|   | 5.5  | Configure IP Codec Sets and Network Regions                          | 27 |
|   | 5.6  | Configure SIP Signaling Group and Trunk Group                        | 28 |
|   | 5.6  | .1 SIP Signaling Group                                               | 28 |
|   | 5.6  | .2 SIP Trunk Group                                                   | 29 |
|   | 5.7  | Configure Route Pattern                                              | 30 |
|   | 5.8  | Configure Private Numbering                                          | 31 |
|   | 5.9  | Administer Dial Plan and AAR Analysis                                | 31 |
|   | 5.10 | Save Translations                                                    | 32 |
| 6 | Co   | nfigure Avaya Aura <sup>™</sup> Communication Manager Feature Server | 33 |
|   | 6.1  | Verify Communication Manager License                                 | 33 |
|   | 6.2  | Configure System Parameters Features                                 | 33 |
|   | 6.3  | Configure IP Node Names                                              | 34 |
|   | 6.4  | Configure SIP Signaling Group and Trunk Group                        | 34 |
|   | 6.4  | .1 SIP Signaling Group                                               | 34 |
|   | 6.4  | .2 SIP Trunk Group                                                   | 35 |
|   | 6.5  | Configure Route Pattern                                              | 36 |
|   | 6.6  | Configure Private Numbering                                          | 36 |
|   | 6.7  | Administer Dial Plan and AAR Analysis                                | 37 |
|   |      | -                                                                    |    |

|   | 6.8 | Save Translations                                     | 37 |
|---|-----|-------------------------------------------------------|----|
| 7 | Ver | ification Steps                                       | 38 |
|   | 7.1 | Verify Avaya Aura <sup>TM</sup> Communication Manager | 38 |
|   | 7.2 | Verify Avaya Aura <sup>TM</sup> Session Manager       | 42 |
|   | 7.3 | Verify Avaya IP Office                                | 43 |
|   | 7.4 | Verification Scenarios                                | 44 |
| 8 | Co  | nclusion                                              | 45 |
| 9 | Ad  | ditional References                                   | 45 |

# 1 Introduction

These Application Notes present a sample configuration for a network that uses Avaya Aura<sup>TM</sup> Session Manager to connect Avaya Aura<sup>TM</sup> Communication Manager 5.2.1 and Avaya IP Office using SIP trunks. Session Initiated Protocol (SIP) is a standard based communication protocol capable of supporting voice, video, instant messaging and other multi-media communication. These Application Notes will outline a solution for using SIP as a trunk protocol between Avaya Aura<sup>TM</sup> Session Manager, Avaya Aura<sup>TM</sup> Communication Manager 5.2.1 and Avaya IP Office.

As shown in **Figure 1**, the Avaya 96xx IP Telephone (H.323) and 2420 Digital Telephone are supported by Communication Manager which serves as an Access Element within the Avaya Aura<sup>TM</sup> Session Manager architecture. The Avaya 5610 and 1608 IP Telephones (H.323) and 54xx Digital Telephones are supported by Avaya IP Office 500. SIP trunks are used to connect these two systems to Avaya Aura<sup>TM</sup> Session Manager, using its SM-100 (Security Module) network interface. All inter-system calls are carried over these SIP trunks. Avaya Aura™ Session Manager can support flexible inter-system call routing based on dialed number, calling number and system location, and can also provide protocol adaptation to allow multi-vendor systems to interoperate. It is managed by a separate Avaya Aura<sup>™</sup> System Manager, which can manage multiple Avaya Aura<sup>TM</sup> Session Managers by communicating with their management network interfaces. Avaya 9620 IP Telephones configured as SIP users utilizes the Avaya Aura<sup>TM</sup> Session Manager User Registration feature and require Communication Manager Feature Server. Communication Manager as a feature server only supports IMS-SIP users that are registered to Avaya Aura<sup>TM</sup> Session Manager. The Communication Manager Feature Server is connected to Session Manager via an IMS-enabled SIP signaling group and associated SIP trunk group.

For the sample configuration, Avaya Aura<sup>TM</sup> Session Manager runs on an Avaya S8510 Server, and Avaya Aura<sup>TM</sup> Communication Manager 5.2.1 runs on an Avaya S8730 Server with Avaya G650 Media Gateway. The results in these Application Notes should be applicable to other Avaya servers and media gateways that support Avaya Aura<sup>TM</sup> Communication Manager 5.2.1 and Avaya IP Office on the 500 platform.

These Application Notes will focus on the configuration of the SIP trunks and call routing. Detailed administration of Session Manager, Communication Manager Feature Server, Communication Manager Access Element and the endpoint telephones will not be described (see the appropriate documentation listed in **Section 9**).

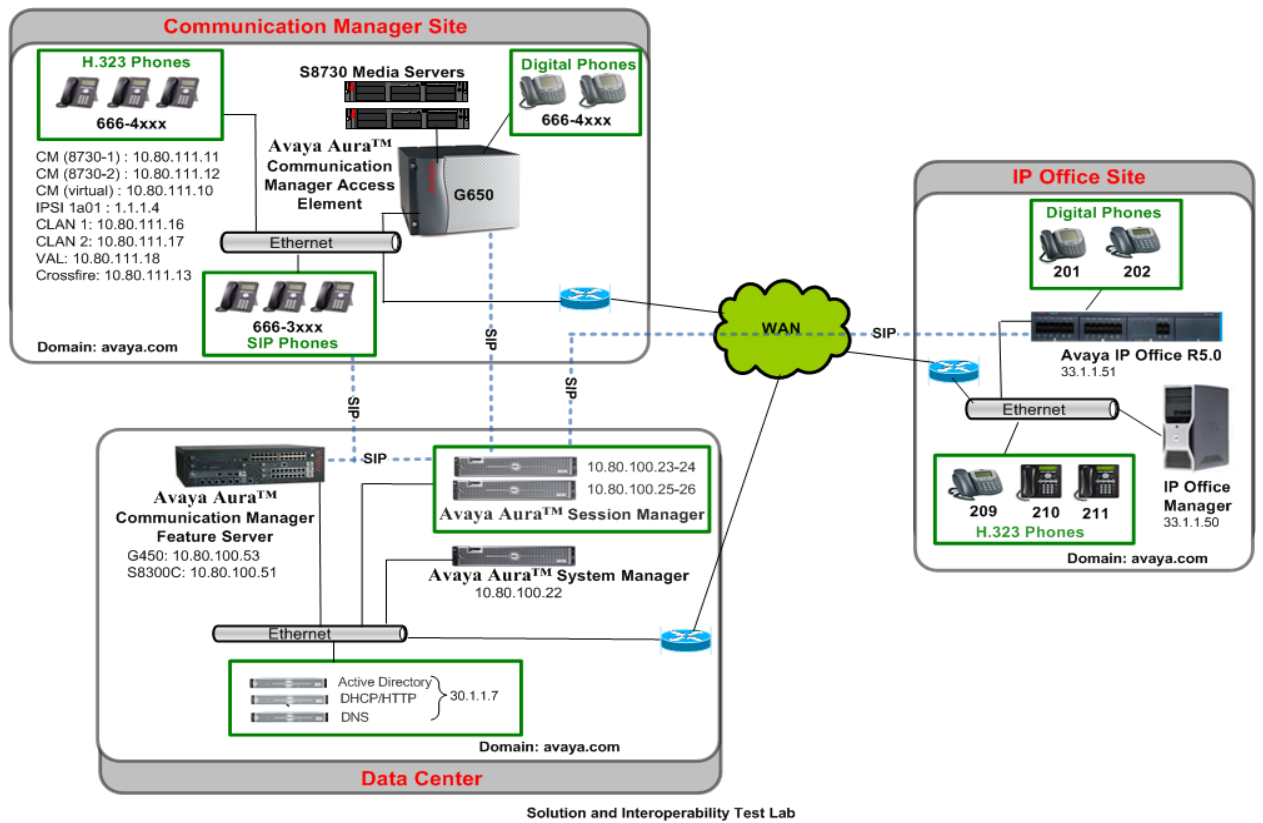

**Figure 1 – Sample Configuration** 

# 2 Equipment and Software Validated

The following equipment and software were used for the sample configuration provided:

| Hardware Component                           | Software Version                                     |  |  |  |
|----------------------------------------------|------------------------------------------------------|--|--|--|
|                                              | Avaya Aura <sup>TM</sup> Session Manager Release 5.2 |  |  |  |
| Avava \$8510 Server                          | (Build 520011)                                       |  |  |  |
| Avaya 50510 Server                           | Avaya Aura <sup>™</sup> System Manager, Release 5.2  |  |  |  |
|                                              | (5.2.7.0)                                            |  |  |  |
| Avava \$8730 Servers with G650 Media Cateway | Avaya Aura <sup>TM</sup> Communication Manager       |  |  |  |
| Avaya 58750 Servers with 0050 Media Galeway  | Release 5.2 (R015x.02.1.016.4)                       |  |  |  |
| Avava \$8300C Server with C450 Media Gateway | Avaya Aura <sup>TM</sup> Communication Manager       |  |  |  |
| Avaya 56500C Server with 0450 Media Galeway  | Release 5.2 (R015x.02.1.016.4)                       |  |  |  |
| Avaya 9630 IP Telephone (H.323)              | 2.0                                                  |  |  |  |
| Avaya 9630 IP Telephone (SIP)                | 2.5.5.17                                             |  |  |  |
| Avaya 2420 Digital Telephone                 | NA                                                   |  |  |  |
| Avaya IP Office Server                       | Release 5.0 (8)                                      |  |  |  |
| Avaya 5410 & Avaya 5420 Digital Telephones   | NA                                                   |  |  |  |
| Avaya 1608 IP Telephone (H.323)              | ha1608ual_2110.bin                                   |  |  |  |
| Avaya 5610 IP Telephone (H.323)              | 2.9                                                  |  |  |  |

# 3 Configure Avaya IP Office

This section provides the procedures for configuring Avaya IP Office. The procedures include the following areas:

- Verify IP Office license
- Obtain LAN IP address
- Configure Network Topology
- Administer SIP Registrar
- Administer Codec Preference
- Administer SIP Trunk
- Administer Short Code
- Configure Incoming Call Route
- Configure Users SIP Names

# 3.1 Verify IP Office License

From a PC running the Avaya IP Office Manager application, select **Start > Programs > IP Office > Manager** to launch the Manager application. Select the proper IP Office system, and log in with the appropriate credentials.

The Avaya IP Office Manager screen is displayed. From the configuration tree in the left pane, select License > SIP Trunk Channels to display the SIP Trunk Channels screen in the right pane. Verify that the License Status is "Valid".

# 3.2 Obtain LAN IP Address

From the configuration tree in the left pane, select **System** to display the **IPO500** screen in the right pane. Select the **LAN2** tab, followed by the **LAN Settings** sub-tab in the right pane. Make a note of the **IP Address**, which will be used later to configure SIP trunks. Note that IP Office can support SIP trunks on the LAN1 and/or LAN2 interfaces, and the sample configuration used the LAN2 interface.

| 🕼 Avaya IP Office R5 Manager - IPO500 [5.0                                                                                                    | (8)] [Administrator(Administr                                                                                                    | ator)]                                                                                                    |                          |                       |
|----------------------------------------------------------------------------------------------------|----------------------------------------------------------------------------------------------------|----------------------------------------------------------------------------------------------------|--------------------------|-----------------------|
| File Edit View Tools Help                                                                                                    |                                                                                                    |                                                                                                    |                          |                       |
| i 🤱 🖻 - 🔛 i 🛋 💽 📰 🚺 🗸 🐸 i Ipos                                                                                                    | 00 🔹 System                                                                                                    | <ul> <li>IPO500</li> </ul>                                                                                                    | <b></b> ]                |                       |
| IP Offices                                                                                                    |                                                                                                    |                                                                                                    | IP0500                   |                       |
| <ul> <li>BOOTP (3)</li> <li>Coperator (3)</li> <li>Coperator (3)</li> <li>System (1)</li> <li>IPO500</li> <li>Control Unit (3)</li> <li>Control Unit (3)</li> <li>Control Unit (3)</li> <li>Extension (12)</li> <li>User (14)</li> <li>User (14)</li> <li>Short Code (61)</li> <li>Service (0)</li> <li>Factoria Call Route (2)</li> <li>WanPort (0)</li> <li>Time Profile (0)</li> <li>Firewall Profile (1)</li> <li>Firewall Profile (1)</li> <li>Firewall Profile (1)</li> <li>Control Unit (2)</li> <li>License (69)</li> <li>User Rights (8)</li> <li>Service (1)</li> <li>Star RAS Location Request (0)</li> <li>Fire Star Subset (1)</li> </ul> | System LAN1 LAN2 DN5<br>LAN Settings VoIP Network<br>IP Address<br>IP Mask<br>Primary Trans. IP Address<br>Firewall Profile<br>RIP Mode<br>Number Of DHCP IP Addresses<br>DHCP Mode<br>Server Client | Voicemail       Telephony       Directory Ser         Topology       SIP Registrar         33       1       1       51         255       255       255       0         33       1       1       254               None           Enable NAT       200          Dialin       Disabled | vices System Events SMTP | SMDR Twinning VCM CCR |

# 3.3 Configure Network Topology

From the configuration tree in the left pane, select **System** to display the **IPO500** screen in the right pane. Select the **LAN2** tab, followed by the **Network Topology** sub-tab in the right pane. Configure **Firewall/NAT Type** to "Open Internet". Configure **Binding Refresh Time** to "5". Click **OK**.

| 🖬 Avaya IP Office R5 Manager - IPO500 [5.0(8)] [Administrator(Administrator)]                                                                                                    |                                                                                                    |                                                                                                    |                                                          |  |  |  |  |  |  |
|----------------------------------------------------------------------------------------------------|----------------------------------------------------------------------------------------------------|----------------------------------------------------------------------------------------------------|----------------------------------------------------------|--|--|--|--|--|--|
| File Edit View Tools Help                                                                                                    | PO500 System                                                                                                    | n 🔽 IPO500                                                                                                    | •                                                        |  |  |  |  |  |  |
| IP Offices                                                                                                    |                                                                                                    | IPO                                                                                                    | 500                                                      |  |  |  |  |  |  |
| IPO500     System (1)     IPO500     f7 Line (7)     f7 1     f7 2     f7 3     f7 4     17     18     19     Control Unit (3)     Extension (12)     User (14)     Ir     RemoteManager     f7 211 Daffy     f7 22     f7 3     f7 4     f7 4 | System LAN1 LAN2 DN<br>LAN Settings VoIP Network Topology Discover<br>STUN Server IP Address<br>Firewall/NAT Type<br>Binding Refresh Time<br>(secs)<br>Public IP Address<br>Public Port | IS Voicemail Telephony Directo<br>ork Topology SIP Registrar<br>ry<br>69 90 168 13<br>Open Internet<br>5 0<br>0 0 0 0 0<br>0 0 | STUN Port 3478<br>Run STUN Cancel<br>Run STUN on startup |  |  |  |  |  |  |

# 3.4 Administer SIP Registrar

Select **SIP Registrar** sub-tab in the right pane. Enter a valid **Domain Name**. Select **TCP only** from the drop down menu for **Layer 4 Protocol**. Make a note of the **TCP Port** number. These will be used later to configure SIP trunks. Click **OK**.

| 🖌 Avaya IP Office R5 Manager - IPO500 [5.0(8)] [Administrator(Administrator)] |                                       |                |                       |                            |                    |               |      |      |          |     |         |   |
|-------------------------------------------------------------------------------|---------------------------------------|----------------|-----------------------|----------------------------|--------------------|---------------|------|------|----------|-----|---------|---|
| File Edit View Tools Help                                                     |                                       |                |                       |                            |                    |               |      |      |          |     |         |   |
| : 2 - 1 - 2 - 1 - 2                                                           | IPO500 🔹                              | System         |                       | ▼ IF                       | PO500              | •             |      |      |          |     |         |   |
| IP Offices                                                                    | XX                                    |                |                       |                            | IP0500             |               |      |      |          | C   | * - I ' | X |
| BOOTP (3)     Operator (3)     System (1)                                     | System LAN1 LAN2<br>LAN Settings VoIP | DNS<br>Network | Voicemail<br>Topology | Telephony<br>51P Registrar | Directory Services | System Events | SMTP | SMDR | Twinning | VCM | CCR     | ] |
|                                                                               | Domain Name<br>Layer 4 Protocol       | [              | avaya.com<br>TCP Only | *                          |                    |               |      |      |          |     |         |   |
|                                                                               | TCP Port                              | [              | 5060                  | •                          |                    |               |      |      |          |     |         |   |
| - 🚰 NoUser<br>- 🚰 RemoteManager<br>- 🚰 211 Daffy                              | UDP Port<br>Challenge Expiry Time     | (secs)         | 5060<br>10            | *                          |                    |               |      |      |          |     |         |   |
| 212 Donald<br>203 Extn203<br>204 Extn204                                      | Auto-create Extn/Use                  | r              | •                     |                            |                    |               |      |      |          |     |         |   |

# 3.5 Administer Codec Preference

From the configuration tree in the left pane, select **System** to display the **IPO500** screen in the right pane. Select the **Telephony** tab. Configure **Automatic Codec Preference** to "G.711 ULAW 64K". Click **OK**.

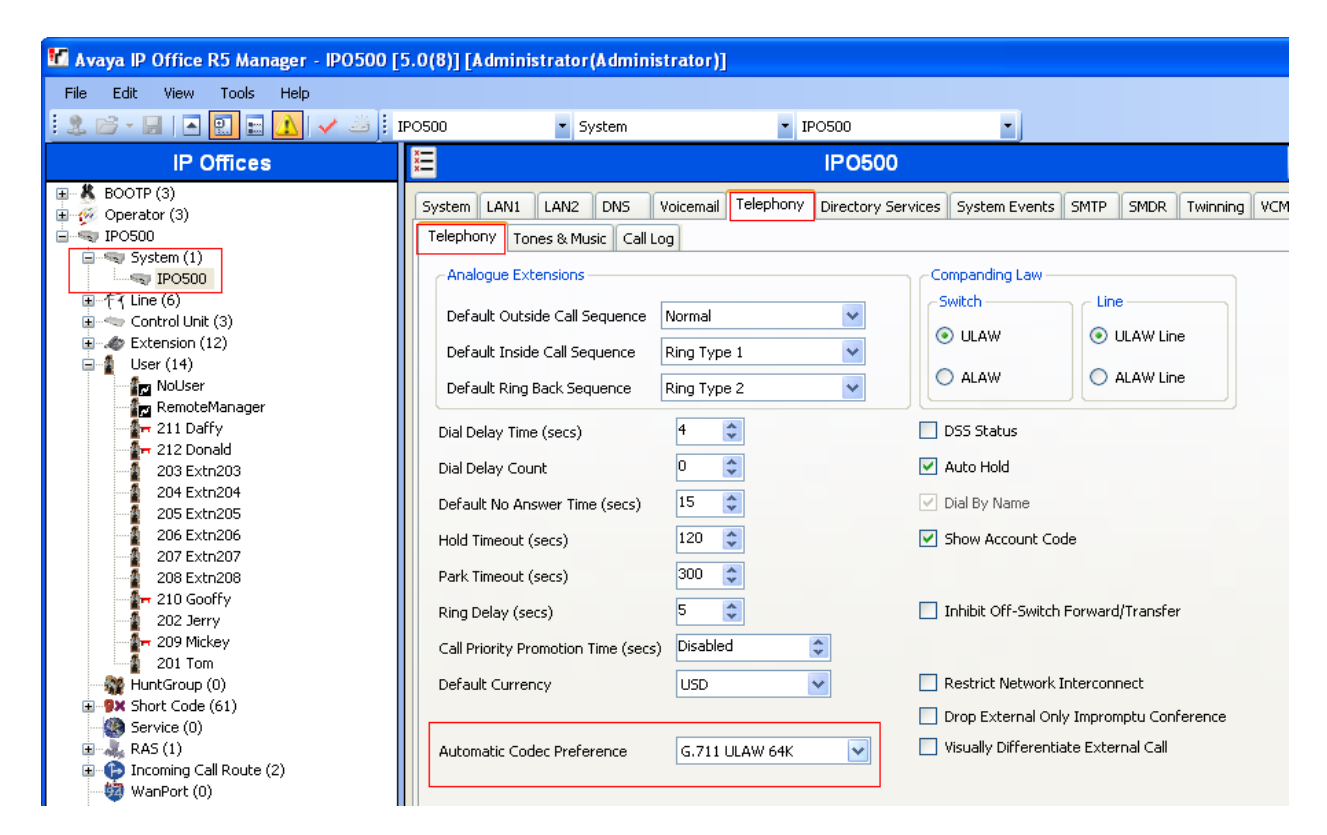

PV; Reviewed: SPOC 02/01/2010

## 3.6 Administer SIP Trunk

From the configuration tree in the left pane, right-click on **Line** and select **New > SIP Line** to add a new SIP Trunk. Enter the "IP address for Session Manager" in **ITSP IP Address** field. Make a note of the **Line Number**. Select **Layer 4 Protocol** as "TCP" and **Send Port** "5060". Select "LAN2" in the **Use Network Topology Info**. Retain default values for all other fields. Click **OK**.

| 🕼 Avaya IP Office R5 Manager - IPO500 [5.0(8)] [Administrator(Administrator)] |                                    |                   |                         |  |  |  |  |  |  |
|-------------------------------------------------------------------------------|------------------------------------|-------------------|-------------------------|--|--|--|--|--|--|
| File Edit View Tools Help                                                     |                                    |                   |                         |  |  |  |  |  |  |
| : 2 🖂 - 🖃 🖪 💽 📰 🚹 🛹 🐸 :                                                       | IPO500 🗾 Line                      | • 17              | •                       |  |  |  |  |  |  |
| IP Offices                                                                    | ×                                  | SIP Line          | e - Line 17             |  |  |  |  |  |  |
|                                                                               | SIP Line SIP URI VoIP T38 Fax      |                   |                         |  |  |  |  |  |  |
| ■ IPO500                                                                      | Line Number                        | 17                | Registration Required 📃 |  |  |  |  |  |  |
| IPO500                                                                        | ITSP Domain Name                   |                   | In Service 🔽            |  |  |  |  |  |  |
| □行了 Line (6)<br>行了 1                                                          | ITSP IP Address                    | 10 80 100 24      | Use Tel URI             |  |  |  |  |  |  |
| - <del>1</del> 72                                                             | Primary Authentication Name        |                   |                         |  |  |  |  |  |  |
| -174                                                                          | Primary Authentication Password    |                   |                         |  |  |  |  |  |  |
| <b>17</b><br><b>18</b>                                                        | Primary Registration Expiry (mins) | 60                |                         |  |  |  |  |  |  |
| Control Unit (3)     Extension (12)                                           | Secondary Authentication Name      |                   |                         |  |  |  |  |  |  |
| User (14)     User (14)                                                       | Secondary Authentication Passwo    | rd                |                         |  |  |  |  |  |  |
| Short Code (61)                                                               | Secondary Registration Expiry (mi  | ns) 60 😂          |                         |  |  |  |  |  |  |
| 🥵 Service (0)<br>⊕ 💑 RAS (1)                                                  | Send Caller ID                     | None 💌            |                         |  |  |  |  |  |  |
| Incoming Call Route (2)     WanPort (0)                                       | -Network Configuration             |                   |                         |  |  |  |  |  |  |
|                                                                               | Layer 4 Protocol TC                | P Send Port       | 5060                    |  |  |  |  |  |  |
|                                                                               | Use Network Topology Info LA       | N 2 💽 Listen Port | 5060                    |  |  |  |  |  |  |
| IP Route (2)     Account Code (0)                                             |                                    |                   |                         |  |  |  |  |  |  |
|                                                                               |                                    |                   |                         |  |  |  |  |  |  |

Select the **SIP URI** tab, and click on **Add...** radio button. In the **Incoming Group** and **Outgoing Group** enter the "Line Number" from the above step. Retain default values for all other fields. Click **OK**.

| - New Channel         | 33.1.1.51               |   |
|-----------------------|-------------------------|---|
| Local URI             | Use Authentication Name | ~ |
| Contact               | Use Authentication Name | * |
| Display Name          | Use Authentication Name | * |
| Registration          | Primary 🔽               |   |
| Incoming Group        | 17                      |   |
| Outgoing Group        | 17                      |   |
| Max Calls per Channel | 10 🗘                    |   |

# 3.7 Administer Short Code

From the configuration tree in the left pane, right-click on **Short Code**, and select **New**. Enter the dialing string that will be used to call the users on Communication Manager in the **Code** field. Select "Dial" from the drop down menu for **Feature** and enter the phone number appended with "@<ip-address of Session Manager>" in the **Telephone Number**. Select SIP trunk administered in **Section 3.6** in the **Line Group Id**. Shown below are two short code which were added for the sample configuration.

| 🌃 Avaya IP Office R5 Manager - IPO500 [5.0(8)] [Administrator(Administrator)] |                      |                      |                             |        |  |  |  |
|-------------------------------------------------------------------------------|----------------------|----------------------|-----------------------------|--------|--|--|--|
| File Edit View Tools Help                                                     |                      |                      |                             |        |  |  |  |
| i 🚨 🗸 🖾 🖬 🖪 🖪 🔛 🚺 🗸 🐸 🗄                                                       | PO500                | Short Code           | <ul> <li>6664xxx</li> </ul> | -      |  |  |  |
| IP Offices                                                                    | ×××                  |                      | 6664xxx                     | : Dial |  |  |  |
|                                                                               | Short Code           |                      |                             |        |  |  |  |
| □                                                                             | Code                 | 6664xxx              |                             |        |  |  |  |
| IPO500                                                                        | Feature              | Dial                 | ~                           |        |  |  |  |
| च(नि्र Line (6)<br>(नि्र 1                                                    | Telephone Number     | 6664N"@10.80.100.24" |                             |        |  |  |  |
| - 行2                                                                          | Line Group Id        | 17                   | ~                           |        |  |  |  |
| -174                                                                          | Locale               |                      | ~                           |        |  |  |  |
| 18                                                                            | Force Account Code   |                      |                             |        |  |  |  |
| ←                                                                             |                      |                      |                             |        |  |  |  |
| User (14)                                                                     |                      |                      |                             |        |  |  |  |
| Short Code (61)                                                               |                      |                      |                             |        |  |  |  |
| Ervice (U)                                                                    |                      |                      |                             |        |  |  |  |
|                                                                               |                      |                      |                             |        |  |  |  |
| Avava ID Office D5 Manager ID0500 [                                           | 5 0/8\1 [Administrat | or/Administrator)]   |                             |        |  |  |  |

| Image: State of the state of the state o | • Dial |
|----------------------------------------------------------------------------------------------------|--------|
| IP Offices         IE         6663xx           -f7 3         ▲         Short Code                                                                                                    | x:Dial |
| - ← ₹ 3<br>- ← ₹ 4<br>17                                                                                                    |        |
| 11       Code       bbb3xxx         18       Feature       Dial         18       Feature       Dial         18       Telephone Number       6663N"@10.80.100.24"         19       NoUser       Line Group Id       17         17       Page 201 Extn203       Force Account Code       Porce Account Code         203 Extn203       Force Account Code       Porce Account Code       Porce Account Code         206 Extn206       206 Extn206       Porce Account Code       Porce Account Code         203 Extn208       Porce Account Code       Porce Account Code       Porce Account Code         202 Jerry       Porce Account Code       Porce Account Code       Porce Account Code         203 Extn206       Porce Account Code       Porce Account Code       Porce Account Code         203 Extn206       Porce Account Code       Porce Account Code       Porce Account Code         203 Extn206       Porce Account Code       Porce Account Code       Porce Account Code       Porce Account Code         203 Extn208       Porce Account Code       Porce Account Code       Porce Account Code       Porce Account Code         209 Birthery       Porce Account Code       Porce Account Code       Porce Account Code       Porce Account Code         2                                                                                                    |        |

# 3.8 Configure Incoming Call Route

From the configuration tree in the left pane, right-click on **Incoming Call Route**, and select **New**. Under the **Standard** tab, enter the SIP trunk administered in **Section 3.6** in the **Line Group Id**.

| 🖬 Avaya IP Office R5 Manager - IPO500 [5.0(8)] [Administrator(Administrator)] |                          |                     |   |  |  |  |  |  |
|-------------------------------------------------------------------------------|--------------------------|---------------------|---|--|--|--|--|--|
| File Edit View Tools Help                                                     |                          |                     |   |  |  |  |  |  |
| : 2 📂 - 🖃 🖪 🔛 📰 🚺 🛹 🐸 :                                                       | PO500 🔹 Incom            | ing Call Route 💽 17 | • |  |  |  |  |  |
| IP Offices                                                                    | ×××                      | 17                  |   |  |  |  |  |  |
|                                                                               | Standard Voice Recording | Destinations        |   |  |  |  |  |  |
| 171                                                                           | Bearer Capability        | Any Voice           | ~ |  |  |  |  |  |
|                                                                               | Line Group Id            | 17                  | ~ |  |  |  |  |  |
|                                                                               | Incoming Number          |                     |   |  |  |  |  |  |
| 18                                                                            | Incoming Sub Address     |                     |   |  |  |  |  |  |
| E Control Unit (3)                                                            | Incoming CLI             |                     |   |  |  |  |  |  |
|                                                                               | Locale                   |                     | ~ |  |  |  |  |  |
|                                                                               | Priority                 | 1 - Low             | ~ |  |  |  |  |  |
| - 211 Daffy                                                                   | Tag                      |                     |   |  |  |  |  |  |
|                                                                               | Hold Music Source        | System Source       | ~ |  |  |  |  |  |
| 204 Extn204                                                                   |                          |                     |   |  |  |  |  |  |
| 205 Extri205                                                                  |                          |                     |   |  |  |  |  |  |
| 207 Extn207                                                                   |                          |                     |   |  |  |  |  |  |
| 208 Extn208                                                                   |                          |                     |   |  |  |  |  |  |

Under the **Destination** tab, enter "." as the Default Value. This will enable all incoming calls to be routed to any extension.

| 📶 Avaya IP Office R5 Manager - IPO500 | [5.0(8)] [Administrator(Administrator)] |             |                   |                     |
|---------------------------------------|-----------------------------------------|-------------|-------------------|---------------------|
| File Edit View Tools Help             |                                         |             |                   |                     |
| : 2 🖻 - 🖃 🖪 💽 🖬 🚺 🛹 🛎 !               | IPO500 🔹 Incoming Call Route            | • 17        | -                 |                     |
| IP Offices                            | X                                       | 17          |                   | 📸 •   🗙   •   <   > |
|                                       | Standard Voice Recording Destinations   |             |                   |                     |
| 1 - 171                               | TimeProfile                             | Destination | Fallback Extensio | n                   |
| -172                                  | Default Value                           |             | ✓                 | *                   |
|                                       |                                         |             | -                 |                     |
|                                       |                                         |             |                   |                     |

## 3.9 Configure SIP User Names

From the configuration tree in the left pane, right-click on **User** and select **SIP** tab. Modify the **SIP Name** to be the same as the user's extension number. The other fields can be left as default. Repeat this for all users.

| 🌃 Avaya IP Office R5 Manager - IPO500 [                                                                                                    | 5.0(8)] [Administrator                                                    | (Administrator)]                                                         |                                              |                                    |
|----------------------------------------------------------------------------------------------------|---------------------------------------------------------------------------|--------------------------------------------------------------------------|----------------------------------------------|------------------------------------|
| File Edit View Tools Help                                                                                                    |                                                                           |                                                                          |                                              |                                    |
| i 🚨 🗸 🛃 🖪 🔝 🔝 🔥 🎺 🧯                                                                                                    | IPO500 🔽 U                                                                | ser 🗾 209 Mick                                                           | (ey 🔹                                        |                                    |
| IP Offices                                                                                                    |                                                                           | Micke                                                                    | ey: 209                                      | 📸 •   🗙   🗸   <   >                |
| ■       BOOTP (3)         ■       Operator (3)         ■       IPO500         ■       System (1)         ■       IPO500         ■       IPO500         ■       IPO500         ■       IPO500         ■       IPO500         ■       IPO500         ■       IPO500         ■       IPO500         ■       Extension (12)         ■       User (14)         ■       HurtGroup (0) | Voice Recording Button<br>SIP Name<br>SIP Display Name (Alias)<br>Contact | Programming Menu Programming Mol<br>209<br>Mickey<br>Mickey<br>Anonymous | pility Phone Manager Options Hunt Group Memb | pership Announcements SIP Per: • • |

| PV; Reviewed:   |
|-----------------|
| SPOC 02/01/2010 |

Solution & Interoperability Test Lab Application Notes ©2010 Avaya Inc. All Rights Reserved. 11 of 46 ASM-CM-IPO

## 3.10 Save Configuration

Select **File > Save Configuration** to save and send the configuration to the IP Office server.

# 4 Configure Avaya Aura<sup>™</sup> Session Manager

This section provides the procedures for configuring Avaya Aura<sup>TM</sup> Session Manager. The procedures include adding the following items:

- SIP domain
- Logical/physical Locations that can be occupied by SIP Entities
- SIP Entities corresponding to the SIP telephony systems and Avaya Aura<sup>TM</sup> Session Manager
- Entity Links, which define the SIP trunk parameters used by Avaya Aura <sup>TM</sup> Session Manager when routing calls to/from SIP Entities
- Time Ranges during which routing policies are active
- Routing Policies, which control call routing between the SIP Entities
- Dial Patterns, which govern to which SIP Entity a call is routed
- Session Manager, corresponding to the Session Manager Server to be managed by Avaya Aura<sup>TM</sup> System Manager.

Configuration is accomplished by accessing the browser-based GUI of Avaya Aura<sup>TM</sup> System Manager, using the URL "http://<ip-address>/IMSM", where "<ip-address>" is the IP address of Avaya Aura<sup>TM</sup> System Manager. Log in with the appropriate credentials and accept the Copyright Notice. The menu shown below is displayed. Expand the **Network Routing Policy** Link on the left side as shown. The sub-menus displayed in the left column below will be used to configure all but the last of the above items (**Sections 4.1** through **4.7**).

| AVAYA                                                                                                    | Avaya Aura™ System Manager 5.2                                                                                                    | Welcome, <b>admin</b> Last Logged on at Dec. 10, 2009 3:37<br>Help   Log                                                                                                    |
|----------------------------------------------------------------------------------------------------|----------------------------------------------------------------------------------------------------|----------------------------------------------------------------------------------------------------|
| Home / Network Routing Policy                                                                                                    |                                                                                                    |                                                                                                    |
| Home / Network Routing Policy       Asset Management     Communication System     Management      User Management      User Management      Monitoring      Network Routing Policy      Adaptations     Dial Patterns     Entity Links     Locations     Regular Expressions     Routing Policies     SIP Domains     SIP Entities     Time Ranges     Personal Settings | Introduction to Network Routing Policy (NRP)<br>Network Routing Policy consists of several NRP applications like "Domains", "Loc<br>The recommended order to use the NRP applications (that means the overall NF<br>follows:<br>Step 1: Create "Domains" of type SIP (other NRP applications are referring<br>Step 2: Create "Locations"<br>Step 3: Create "Adaptations"<br>Step 4: Create "SIP Entities"<br>- SIP Entities that are used as "Outbound Proxies" e.g. a certain "Gate<br>- Create all "other SIP Entities" (Session Manager, CM, SIP/PSTN Gate<br>- Assign the appropriate "Locations", "Adaptations" and "Outbound Pro<br>Step 5: Create the "Entity Links" | ations", "SIP Entities", etc.<br>RP workflow) to configure your network configuration is as<br>domains of type SIP).<br>away" or "SIP Trunk"<br>aways, SIP Trunks)<br>axies" |
| <ul> <li>Security</li> <li>Applications</li> <li>Settings</li> <li>Session Manager</li> </ul>                                                                                                    | - Between Session Managers<br>- Between Session Managers and "other SIP Entities"<br>Step 6: Create "Time Ranges"                                                                                                    |                                                                                                    |
| Shortcuts<br>Change Password<br>Landing Page<br>Help for Import All Data                                                                                                    | - Align with the tariff information received from the Service Providers<br>Step 7: Create "Routing Policies"<br>- Assign the appropriate "Routing Destination" and "Time Of Day"                                                                                                    |                                                                                                    |

PV; Reviewed: SPOC 02/01/2010

## 4.1 Specify SIP Domain

Add the SIP domain for which the communications infrastructure will be authoritative. Do this by selecting **SIP Domains** on the left and clicking the **New** button on the right. The following screen will then be shown. Fill in the following:

- Name:
- Notes:

The authoritative domain name (e.g., "avaya.com") Descriptive text (optional).

Click Commit.

| AVAYA                                                                                                    | Avaya Aura™ System Manager 5.2         |                |               |
|----------------------------------------------------------------------------------------------------|----------------------------------------|----------------|---------------|
| Home / Network Routing Policy / SI                                                                              | IP Domains                             |                |               |
| <ul> <li>Asset Management</li> <li>Communication System</li> <li>Management</li> <li>User Management</li> </ul> | Domain Management                      | More Actions 🝷 |               |
| ▶ Monitoring                                                                                                    | 1 Item   Refresh                       |                |               |
| Network Routing Policy                                                                                          | Name                                   | Туре           | Default Notes |
| Adaptations                                                                                                    |                                        | 1700           |               |
| Dial Patterns                                                                                                   | <u>avaya.com</u>                       | sip            |               |
| Entity Links                                                                                                    | Select : All, None ( 0 of 1 Selected ) |                |               |
| Locations                                                                                                    |                                        |                |               |
| Regular Expressions                                                                                             |                                        |                |               |
| Routing Policies                                                                                                |                                        |                |               |
| SIP Domains                                                                                                    |                                        |                |               |
| SIP Entities                                                                                                    |                                        |                |               |
| Time Ranges                                                                                                    |                                        |                |               |
| Personal Settings                                                                                               |                                        |                |               |

# 4.2 Add Locations

Locations can be used to identify logical and/or physical locations where SIP Entities reside, for purposes of bandwidth management. For the sample configuration, Locations are added for the Communication Manager Feature Server, Communication Manager Access Element and IP Office.

To add a location, select **Locations** on the left and click on the **New** button on the right. The following screen will then be shown. Fill in the following:

Under *General*:

| • Name:  | A descriptive name.          |  |  |
|----------|------------------------------|--|--|
| • Notes: | Descriptive text (optional). |  |  |

Under Location Pattern:

| • IP Address Pattern: | A pattern used to logically identify the location. |
|-----------------------|----------------------------------------------------|
| • Notes:              | Descriptive text (optional).                       |

| PV; Reviewed:   | Solution & Interoperability Test Lab Application Notes | 13 of 46   |
|-----------------|--------------------------------------------------------|------------|
| SPOC 02/01/2010 | ©2010 Avaya Inc. All Rights Reserved.                  | ASM-CM-IPO |

The screen below shows the information for IP Office. Click **Commit** to save.

| Δ\/Δ\/Δ                            | Avava Aura™ System Manager 5-2              | Welcome, <b>admin</b> Last Logged on at Dec.<br>2:51 PM |
|------------------------------------|---------------------------------------------|---------------------------------------------------------|
|                                    |                                             | Help (                                                  |
| Home / Network Routing Policy / Lo | ocations / Location Details                 |                                                         |
| ▶ Asset Management                 | Location Details                            | Commit                                                  |
| Communication System               |                                             |                                                         |
| ► User Management                  | General                                     |                                                         |
| ▶ Monitoring                       | * Name: IPO 500                             |                                                         |
| Network Routing Policy             | Notes:                                      |                                                         |
| Adaptations                        |                                             |                                                         |
| Dial Patterns                      | Managed Bandwidth:                          |                                                         |
| Entity Links                       |                                             |                                                         |
| Locations                          | * Average Bandwidth per Call: 80 Kbit/sec 💌 |                                                         |
| Regular Expressions                | * Time to Live (secs): 3600                 |                                                         |
| Routing Policies                   |                                             |                                                         |
| SIP Domains                        | Location Pattern                            |                                                         |
| SIP Entities                       | Add Remove                                  |                                                         |
| Time Ranges                        |                                             | Cites as                                                |
| Personal Settings                  | I Item   Refresh                            | Filter:                                                 |
| ▶ Security                         | IP Address Pattern Note:                    | 5                                                       |
| ▶ Applications                     | * 33.1.1.*                                  |                                                         |
| ▶ Settings                         | Select : All None ( 0, of 1 Colorted )      |                                                         |
| ▶ Session Manager                  | Select . All, None ( 0 bi 1 Selected )      |                                                         |
| Shortcuts                          | * Input Required                            | Commit                                                  |

The following screen shows the updated Locations after all the three locations are added.

| AVAYA                           | Avaya Aura™ System Manager 5.2           | Welcome, <b>admin</b> Last<br>3:44 PM |
|---------------------------------|------------------------------------------|---------------------------------------|
| Home / Network Routing Policy , | Locations                                |                                       |
| ▶ Asset Management              | Location                                 |                                       |
| Communication System            | Edit New Duplicate Delete More Artigns - | Commit                                |
| ▶ User Management               |                                          | comme                                 |
| ▶ Monitoring                    | 5 Ihara I Dafa ah                        |                                       |
| Network Routing Policy          | 5 Items   Refresh                        |                                       |
| Adaptations                     | Name                                     | Notes                                 |
| Dial Patterns                   |                                          | CM Feature Server                     |
| Entity Links                    |                                          | CM Access Element                     |
| Locations                       | Cisco subnet 192 45 130                  | CUCM                                  |
| Regular Expressions             | □ <u>IPO 500</u>                         |                                       |
| Routing Policies                | Nortel-CS1000e                           |                                       |
| SIP Domains                     | Select : All, None ( 0 of 5 Selected )   |                                       |
| SIP Entities                    |                                          |                                       |
| Time Ranges                     |                                          |                                       |
| Personal Settings               |                                          |                                       |

# 4.3 Add SIP Entities

A SIP Entity must be added for Avaya Aura<sup>TM</sup> Session Manager and for each SIP-based telephony system supported by it using SIP trunks. In the sample configuration a SIP Entity is added for the ASM, the C-LAN board in the Avaya G650 Media Gateway, and Avaya IP Office. To add a SIP Entity, select **SIP Entities** on the left and click on the **New** button on the right. The following screen is displayed. Fill in the following:

Under General:

| • Name:                    | A descriptive name.                                   |  |  |
|----------------------------|-------------------------------------------------------|--|--|
| • FQDN or IP Address:      | IP address of the ASM or the signaling interface on   |  |  |
|                            | the telephony system.                                 |  |  |
| • <b>Type:</b>             | "Session Manager" for Avaya Aura <sup>™</sup> Session |  |  |
|                            | Manager,                                              |  |  |
|                            | "CM" for Communication Manager Access Element,        |  |  |
|                            | "CM" for Communication Manager Feature Server, and    |  |  |
|                            | "SIP Trunk" for Avaya IP Office.                      |  |  |
| • Location:                | Select one of the locations defined previously.       |  |  |
| • Time Zone:               | Time zone for this location.                          |  |  |
| Under SIP Link Monitoring: |                                                       |  |  |
| • SIP Link Monitoring:     | Select "Use Session Manager Configuration" for        |  |  |
| _                          | Communication Manager Access Element,                 |  |  |
|                            | Session Manager and Avaya IP Office.                  |  |  |
|                            | Select "Link Monitoring Enabled" for                  |  |  |
|                            | Communication Manager Feature Server,                 |  |  |

Defaults can be used for the remaining fields. Click **Commit** to save each SIP Entity definition.

The following screen shows addition of Avaya Aura <sup>TM</sup> Session Manager. The IP address used is that of the SM-100 Security Module.

| AVAYA                                                          | Avaya Aura™ System Manager 5.2  |                                  | Welcome, <b>admin</b> Last Logged on at Dec. 10, 2009<br>Help |
|----------------------------------------------------------------|---------------------------------|----------------------------------|---------------------------------------------------------------|
| Home / Network Routing Policy / SIR                            | P Entities / SIP Entity Details |                                  |                                                               |
| ▶ Asset Management                                             | SIP Entity Details              |                                  | Commit                                                        |
| <ul> <li>Communication System</li> <li>Management</li> </ul>   | General                         |                                  |                                                               |
| ▶ User Management                                              | * Name:                         | ASM1-DR                          | •                                                             |
| <ul> <li>Monitoring</li> <li>Network Routing Policy</li> </ul> | * FQDN or IP Address:           | 10.80.100.24                     | ]                                                             |
| Adaptations                                                    | Type:                           | Session Manager 🔽                |                                                               |
| Dial Patterns                                                  | Notes:                          | ASM in Wesminster SIL Lab        | ]                                                             |
| Entity Links                                                   |                                 |                                  |                                                               |
| Locations                                                      | Location:                       | 10_80_100                        |                                                               |
| Regular Expressions                                            | Outbound Proxy:                 | ~                                |                                                               |
| Routing Policies                                               | Time Zone:                      | America/Denver                   | *                                                             |
| SIP Domains                                                    |                                 | Anonoayeentor                    |                                                               |
| SIP Entities                                                   | Credential name:                |                                  |                                                               |
| Time Ranges                                                    |                                 |                                  |                                                               |
| Personal Settings                                              | SIP Link Monitoring             |                                  |                                                               |
| → Security                                                     | SIP Link Monitoring:            | Use Session Manager Configuratio | n 💌                                                           |

The following screen shows addition of Avaya IP Office.

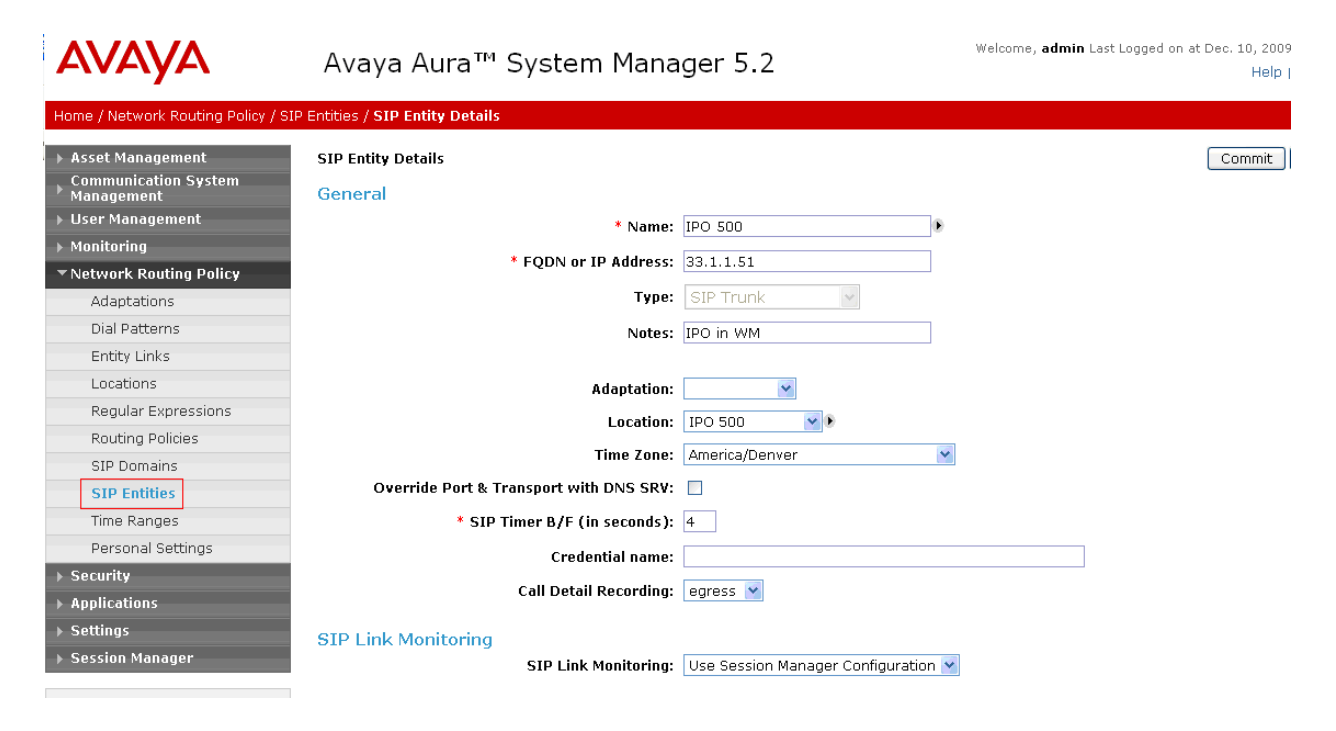

The following screen shows addition of Communication Manager Access Element. The IP address used is that of the C-LAN board in the Avaya G650 Media gateway.

| AVAYA                                                           | Avaya Aura™ System Mana                 | Welcome, <b>admin</b> Last Logged on at Dec. 10, 2009<br>Help |        |
|-----------------------------------------------------------------|-----------------------------------------|---------------------------------------------------------------|--------|
| Home / Network Routing Policy / SI                              | P Entities / SIP Entity Details         |                                                               |        |
| ▶ Asset Management                                              | SIP Entity Details                      |                                                               | Commit |
| Communication System<br>Management                              | General                                 |                                                               |        |
| User Management                                                 | * Name:                                 | S8730-1                                                       |        |
| Monitoring                                                      | * FQDN or IP Address:                   | 10.80.111.16                                                  |        |
| <ul> <li>Network Routing Policy</li> <li>Adaptations</li> </ul> | Туре:                                   | CM                                                            |        |
| Dial Patterns                                                   | Notes                                   | S8730 Pair CLAN-1                                             |        |
| Entity Links                                                    | 100051                                  |                                                               |        |
| Locations                                                       | Adaptation:                             | ×                                                             |        |
| Regular Expressions                                             | Location:                               | 10_80_111                                                     |        |
| Routing Policies                                                | Time Zone:                              | America/Denver                                                | •      |
| SIP Domains                                                     | Override Port & Transport with DNS SRV: |                                                               | -      |
| Time Ranges                                                     | * SIP Timer B/F (in seconds):           | 4                                                             |        |
| Personal Settings                                               | Credential name:                        |                                                               |        |
| → Security                                                      | Call Detail Recording                   | none                                                          |        |
| Applications                                                    |                                         |                                                               |        |
| ▶ Settings                                                      | SIP Link Monitoring                     |                                                               |        |
| Session Manager                                                 | SIP Link Monitoring:                    | Use Session Manager Configuration                             | Y      |

The following screen shows addition of Communication Manager Feature Server. The IP address used is that of the S8300C server.

| AVAYA                                                        | Avaya Aura™ System Mana                       | Welcome, <b>admin</b> Last Logged on at Dec. 10, 2009<br>Help |        |
|--------------------------------------------------------------|-----------------------------------------------|---------------------------------------------------------------|--------|
| Home / Network Routing Policy / S                            | IP Entities / SIP Entity Details              |                                                               |        |
| ▶ Asset Management                                           | SIP Entity Details                            |                                                               | Commit |
| <ul> <li>Communication System</li> <li>Management</li> </ul> | General                                       |                                                               |        |
| User Management                                              | * Name:                                       | S8300-G450-FS                                                 |        |
| Monitoring                                                   |                                               |                                                               |        |
| Network Routing Policy                                       | * FQDN OF IP Address:                         | 10.80.100.51                                                  |        |
| Adaptations                                                  | Туре:                                         | CM                                                            |        |
| Dial Patterns                                                | Notes:                                        | CM 5.2.1                                                      |        |
| Entity Links                                                 |                                               |                                                               |        |
| Locations                                                    | Adaptation:                                   | ~                                                             |        |
| Regular Expressions                                          | Location:                                     |                                                               |        |
| Routing Policies                                             |                                               |                                                               |        |
| SIP Domains                                                  | Time Zone:                                    | America/Denver                                                |        |
| SIP Entities                                                 | Override Port & Transport with DNS SRV:       |                                                               |        |
| Time Ranges                                                  | * SIP Timer B/F (in seconds):                 | 4                                                             |        |
| Personal Settings                                            | Credential name:                              |                                                               |        |
| ▶ Security                                                   |                                               |                                                               |        |
| ▶ Applications                                               | Call Detail Recording:                        | none 🚩                                                        |        |
| ▶ Settings                                                   | STP Link Monitoring                           |                                                               |        |
| Session Manager                                              | SIP Link Monitoring                           | Link Monitoring Enabled                                       |        |
|                                                              | * Broactive Menitoring Interval (in cocords): | 120                                                           | 1      |
| Shortcuts                                                    | Proactive Monitoring Interval (in Seconds).   | 120                                                           |        |
| Change Password                                              | * Reactive Monitoring Interval (in seconds):  | 120                                                           |        |
| Help for SIP Entity Details fields<br>Help for Committing    | * Number of Retries:                          | 1                                                             |        |

PV; Reviewed: SPOC 02/01/2010

## 4.4 Add Entity Links

A SIP trunk between Avaya Aura<sup>™</sup> Session Manager and a telephony system is described by an Entity link. To add an Entity Link, select **Entity Links** on the left and click on the **New** button on the right. Fill in the following fields in the new row that is displayed:

| • Name:         | A descriptive name.                                      |
|-----------------|----------------------------------------------------------|
| • SIP Entity 1: | Select the Avaya Aura <sup>™</sup> Session Manager.      |
| • Port:         | Port number to which the other system sends SIP requests |
|                 | In the sample configuration, TCP Protocol was used.      |
| • SIP Entity 2: | Select the name of the other system.                     |
| • Port:         | Port number on which the other system receives SIP       |
|                 | requests                                                 |
| • Trusted:      | Check this box. Note: If this box is not checked, calls  |
|                 | from the associated SIP Entity specified in Section 4.3  |
|                 | will be denied.                                          |

Click **Commit** to save each Entity Link definition. The following screens illustrate adding the three Entity Links for:

- 1. Avaya IP Office
- 2. Communication Manager Access Element
- 3. Communication Manager Feature Server

| AVAYA                                                                             | Avaya Aura™ System Manager 5.2 |              |          |        |              |   | Welcome, <b>admin</b> Last Logged on at Dec. 10, 2009 4:49 PM<br>Help   <b>Log off</b> |          |                |  |  |
|-----------------------------------------------------------------------------------|--------------------------------|--------------|----------|--------|--------------|---|----------------------------------------------------------------------------------------|----------|----------------|--|--|
| Home / Network Routing Policy / E                                                 | ntity Links                    |              |          |        |              |   |                                                                                        |          |                |  |  |
| <ul> <li>Asset Management</li> <li>Communication System<br/>Management</li> </ul> | Entity Links                   |              |          |        |              |   |                                                                                        |          | Commit Cancel  |  |  |
| ► User Management                                                                 | r.                             |              |          |        |              |   |                                                                                        |          |                |  |  |
| ▶ Monitoring                                                                      |                                |              |          |        |              |   |                                                                                        |          |                |  |  |
| ▼Network Routing Policy                                                           | 1 Item   Refresh               |              |          |        |              |   |                                                                                        |          | Filter: Enable |  |  |
| Adaptations                                                                       | Name                           | SIP Entity 1 | Protocol | Port   | SIP Entity 2 |   | Port                                                                                   | Trusted  | Notes          |  |  |
| Dial Patterns                                                                     | * ASM1-DR_IPO 500_             | * ASM1-DR 💌  | ТСР 💌    | * 5060 | * IPO 500    | * | * 5060                                                                                 | <b>v</b> |                |  |  |
| Entity Links                                                                      |                                |              |          |        |              |   |                                                                                        |          |                |  |  |
| Locations                                                                         |                                |              |          |        |              |   |                                                                                        |          |                |  |  |
| Regular Expressions                                                               | * Input Required               |              |          |        |              |   |                                                                                        |          | Commit Cancel  |  |  |
| Routing Policies                                                                  | inpacticidanes                 |              |          |        |              |   |                                                                                        |          |                |  |  |

| AVAYA                                                                                                    | Avaya Aura™                             | 1 System M   | 1        | Welcome, <b>admin</b> Last Logged on at Dec. 10, 2009 4:49<br>Help   Log ( |                  |                       |                  |                                                |  |
|----------------------------------------------------------------------------------------------------|-----------------------------------------|--------------|----------|----------------------------------------------------------------------------|------------------|-----------------------|------------------|------------------------------------------------|--|
| Home / Network Routing Policy / Ent                                                                             | ity Links                               |              |          |                                                                            |                  |                       |                  |                                                |  |
| <ul> <li>Asset Management</li> <li>Communication System</li> <li>Management</li> <li>User Management</li> </ul> | Entity Links                            |              |          |                                                                            |                  |                       |                  |                                                |  |
| Monitoring                                                                                                    | 1 Item   Refrech                        |              |          |                                                                            |                  |                       |                  | Filter: Enab                                   |  |
| ▼ Network Routing Policy                                                                                        | Neree                                   | CID Cable 1  | Durteral | Devet                                                                      | CID Fatitu 2     | Daut                  | Tuurtad          | Net-                                           |  |
| Adaptations                                                                                                    | Name                                    | STP Entry I  |          | * 5060                                                                     | SIP Elluty 2     | PUR                   | Trusteu          | Notes                                          |  |
| Dial Patterns                                                                                                   | * ASMI (0 58730                         | ASMI-DR      |          | . 2000                                                                     | * 58730-1        | Y                     |                  |                                                |  |
| Entity Links                                                                                                    |                                         |              |          |                                                                            |                  |                       |                  |                                                |  |
| Locations                                                                                                    |                                         |              |          |                                                                            |                  |                       |                  |                                                |  |
| Regular Expressions                                                                                             | * Input Required                        |              |          |                                                                            |                  |                       |                  | Commit Can                                     |  |
| Routing Policies                                                                                                |                                         |              |          |                                                                            |                  |                       |                  |                                                |  |
| Home / Network Routing Policy / Entit                                                                           | Avaya Aura™<br>ty Links                 | System Ma    | inager   | 5.2                                                                        | We               | come, <b>admin</b> La | ist Logged on at | Dec. 10, 2009 4:49 PM<br>Help   <b>Log off</b> |  |
|                                                                                                    |                                         |              |          |                                                                            |                  |                       |                  |                                                |  |
| <ul> <li>Asset Management</li> <li>Communication System</li> <li>Management</li> </ul>                          | Entity Links                            |              |          |                                                                            |                  |                       |                  | Commit                                         |  |
| → User Management                                                                                               | r                                       |              |          |                                                                            |                  |                       |                  |                                                |  |
| ▶ Monitoring                                                                                                    |                                         |              |          |                                                                            |                  |                       |                  | 100 No. 100                                    |  |
| Network Routing Policy                                                                                          | 1 Item   Refresh                        |              |          |                                                                            |                  | 16                    |                  | Filter: Enable                                 |  |
| Adaptations                                                                                                    | Name                                    | SIP Entity 1 | Protocol | Port                                                                       | SIP Entity 2     | Port                  | Trusted          | Notes                                          |  |
| Dial Patterns                                                                                                   | * ASM-to-S8300                          | * ASM1-DR 💌  | тср 🔽    | * 5060                                                                     | * \$8300-G450-FS | * 5060                |                  |                                                |  |
| Entity Links                                                                                                    |                                         |              |          |                                                                            |                  |                       |                  |                                                |  |
| Locations                                                                                                    | 1                                       |              |          |                                                                            |                  |                       |                  |                                                |  |
| Regular Expressions                                                                                             | * Input Required                        |              |          |                                                                            |                  |                       |                  | Commit Cancel                                  |  |
| Routing Policies                                                                                                | 201 Berl • 100 91 Strange • 100 Strange |              |          |                                                                            |                  |                       |                  |                                                |  |
| SIP Domains                                                                                                    |                                         |              |          |                                                                            |                  |                       |                  |                                                |  |

# 4.5 Add Time Ranges

Before adding routing policies (see next section), time ranges must be defined during which the policies will be active. In the sample configuration, one policy was defined that would allow routing to occur at anytime. To add this time range, select **Time** Ranges, and click on the left and click on the **New** button on the right. Fill in the following:

- Name: A descriptive name (e.g., "Anytime").
  Mo through Su Check the box under each of these headings
- Start Time Enter 00:00.
- End Time Enter 23:59

Click **Commit** to save this time range.

| AVAYA                                                                                                    | Ava                             | Avaya Aura™ System Manager 5.2 |           |           |      |              |              |              | Welcome, <b>admin</b> Last Logged on at Dec. 10, 2009 4:49 PM<br>Help   <b>Log off</b> |            |          |                 |
|----------------------------------------------------------------------------------------------------|---------------------------------|--------------------------------|-----------|-----------|------|--------------|--------------|--------------|----------------------------------------------------------------------------------------|------------|----------|-----------------|
| Home / Network Routing Policy / Time Ranges                                                                     |                                 |                                |           |           |      |              |              |              |                                                                                        |            |          |                 |
| <ul> <li>Asset Management</li> <li>Communication System</li> <li>Management</li> <li>User Management</li> </ul> | Time R                          | anges<br>New                   | Duplicate | e De      | lete | More .       | Actions `    |              | Commit                                                                                 |            |          |                 |
| ▶ Monitoring                                                                                                    | 1 Item   Refresh Filter: Enable |                                |           |           |      |              |              |              |                                                                                        |            |          |                 |
| Network Routing Policy                                                                                          |                                 | Name                           | Mo        | ти        | We   | ть           | Er           | 6.2          | e.,                                                                                    | Start Time | End Time | Notes           |
| Adaptations                                                                                                    |                                 | Hame                           | 110       |           |      |              |              | 34           | 30                                                                                     | start mile |          | Rotes           |
| Dial Patterns                                                                                                   |                                 | <u>24/7</u>                    |           |           |      | $\checkmark$ | $\checkmark$ | $\checkmark$ |                                                                                        | 00:00      | 23:59    | Time Range 24/7 |
| Entity Links                                                                                                    | Selec                           | t : All. None                  | (Onf1Se   | elected ) |      |              |              |              |                                                                                        |            |          |                 |
| Locations                                                                                                    |                                 | ,                              |           | ,,        |      |              |              |              |                                                                                        |            |          |                 |
| Regular Expressions                                                                                             |                                 |                                |           |           |      |              |              |              |                                                                                        |            |          |                 |
| Routing Policies                                                                                                |                                 |                                |           |           |      |              |              |              |                                                                                        |            |          |                 |
| SIP Domains                                                                                                    |                                 |                                |           |           |      |              |              |              |                                                                                        |            |          |                 |
| SIP Entities                                                                                                    |                                 |                                |           |           |      |              |              |              |                                                                                        |            |          |                 |
| Time Ranges<br>Personal Settings                                                                                |                                 |                                |           |           |      |              |              |              |                                                                                        |            |          |                 |

# 4.6 Add Routing Policies

Routing policies describe the conditions under which calls will be routed to the SIP Entities specified in **Section 4.3**. Two routing policies must be added – one for IP Office, one for Communication Manager Access Element. To add a routing policy, select **Routing Policies** on the left and click on the **New** button on the right. The following screen is displayed. Fill in the following:

Under *General*: Enter a descriptive name in **Name**.

Under *SIP Entity as Destination*: Click **Select**, and then select the appropriate SIP entity to which this routing policy applies.

Under *Time of Day*: Click **Add**, and select the time range configured in the previous section.

Defaults can be used for the remaining fields. Click **Commit** to save each Routing Policy definition.

The following screens show the Routing Policy for IP Office.

| AVAVA                                                   | Avava Aura™ System Manager 5.2 |                |          |          |          |     |          | Welcome, <b>admin</b> Last Logged on at Dec. 14, 2009<br>3:51 PM |          |               |             |                    |
|---------------------------------------------------------|--------------------------------|----------------|----------|----------|----------|-----|----------|------------------------------------------------------------------|----------|---------------|-------------|--------------------|
|                                                         |                                | - / -          |          |          |          |     |          |                                                                  |          |               |             | Help   Log off     |
| Home / Network Routing Policy / I                       | Routing Policies / Routing     | Policy Details |          |          |          |     |          |                                                                  |          |               |             |                    |
| Asset Management<br>Communication System                | Routing Policy Detai           | s              |          |          |          |     |          |                                                                  |          |               | Com         | mit Cancel         |
| <ul> <li>Management</li> <li>User Management</li> </ul> | General                        |                |          |          |          |     |          |                                                                  |          |               |             |                    |
| ▶ Monitoring                                            |                                | *              | Name:    | to IPC   | 500      |     |          |                                                                  |          |               |             |                    |
| ▼Network Routing Policy                                 |                                | Di             | sabled:  |          |          |     |          |                                                                  |          |               |             |                    |
| Adaptations                                             |                                |                | Notes:   |          |          |     |          |                                                                  |          |               |             |                    |
| Dial Patterns                                           |                                |                | 10000    |          |          |     |          |                                                                  |          |               |             |                    |
| Entity Links                                            | CID Entites on Da              |                |          |          |          |     |          |                                                                  |          |               |             |                    |
| Locations                                               | SIP Entity as De               | sunation       |          |          |          |     |          |                                                                  |          |               |             |                    |
| Regular Expressions                                     | Select                         |                |          |          |          |     |          |                                                                  |          |               |             |                    |
| Routing Policies                                        | Name                           | FQDN or I      | P Addre  | 55       |          |     |          |                                                                  | Туре     |               | Notes       |                    |
| SIP Domains                                             | IPO 500                        | 33.1.1.51      |          |          |          |     |          |                                                                  | SIP Trur | nk            | IPO in WM   |                    |
| SIP Entities                                            |                                |                |          |          |          |     |          |                                                                  |          |               |             |                    |
| Time Ranges                                             | Time of Day                    |                |          |          |          |     |          |                                                                  |          |               |             |                    |
| Personal Settings                                       | Add Remove                     | View Ga        | ips/Over | laps     |          |     |          |                                                                  |          |               |             |                    |
| ► Security                                              |                                |                |          |          |          |     |          |                                                                  |          |               |             |                    |
| Applications                                            | 1 Item   Refresh               |                |          |          |          |     |          |                                                                  |          |               |             | Filter: Enable     |
| Settings                                                | Ranking 1 🛦                    | Name 2 🔺       | Mon      | Tue      | Wed      | Thu | Fri      | Sat                                                              | Sun      | Start<br>Time | End<br>Time | Notes              |
| ▶ Session Manager                                       | 0                              | 24/7           | <b>V</b> | <b>V</b> | <b>V</b> |     | <b>V</b> |                                                                  |          | 00:00         | 23:59       | Time Range<br>24/7 |
| Shortcuts<br>Change Password                            | Select : All, None (           | ) of 1 Selecte | d )      |          |          |     |          |                                                                  |          |               |             |                    |

The following screens show the Routing Policy for Communication Manager Access Element.

|                                                                                   | ∆vava ∆ura™ System Manager 5-2 |                   |          |          |          |          |          | W<br>3: | Welcome, <b>admin</b> Last Logged on at Dec. 14, 2009<br>3:51 PM |       |       |                    |  |  |
|-----------------------------------------------------------------------------------|--------------------------------|-------------------|----------|----------|----------|----------|----------|---------|------------------------------------------------------------------|-------|-------|--------------------|--|--|
| FUE                                                                               | Avaya Aa                       | u 9,50            |          | iun      | agei     | 5.2      |          |         | Help   Log off                                                   |       |       |                    |  |  |
| Home / Network Routing Policy / R                                                 | outing Policies / Routin       | g Policy Details  |          |          |          |          |          |         |                                                                  |       |       |                    |  |  |
| <ul> <li>Asset Management</li> <li>Communication System<br/>Management</li> </ul> | Routing Policy Det             | ails              |          |          |          |          |          |         |                                                                  |       | Com   | mit Cancel         |  |  |
| ▶ User Management                                                                 | General                        |                   |          |          |          |          |          |         |                                                                  |       |       |                    |  |  |
| ▶ Monitoring                                                                      |                                | *                 | Name:    | to 587   | 730 CM   |          |          |         |                                                                  |       |       |                    |  |  |
| ▼ Network Routing Policy                                                          |                                | Di                | sabled:  |          |          |          |          |         |                                                                  |       |       |                    |  |  |
| Adaptations                                                                       |                                |                   | Notes:   |          |          |          |          |         |                                                                  |       |       |                    |  |  |
| Dial Patterns                                                                     |                                |                   |          |          |          |          |          |         |                                                                  |       |       |                    |  |  |
| Entity Links                                                                      | CID Entity on D                | ectivation        |          |          |          |          |          |         |                                                                  |       |       |                    |  |  |
| Locations                                                                         | SIP Enuty as D                 | esunation         |          |          |          |          |          |         |                                                                  |       |       |                    |  |  |
| Regular Expressions                                                               | Select                         |                   |          |          |          |          |          |         |                                                                  |       |       |                    |  |  |
| Routing Policies                                                                  | Name                           | FQDN or IP A      | ddress   |          |          |          | Ту       | pe      |                                                                  | Notes |       |                    |  |  |
| SIP Domains                                                                       | S8730-1                        | 10.80.111.16      |          |          |          |          | СМ       |         | S8730 Pair CLAN-1                                                |       |       |                    |  |  |
| SIP Entities                                                                      |                                |                   |          |          |          |          |          |         |                                                                  |       |       |                    |  |  |
| Time Ranges                                                                       | Time of Day                    |                   |          |          |          |          |          |         |                                                                  |       |       |                    |  |  |
| Personal Settings                                                                 | Add Remove                     | View Ga           | ns/Overl | ans      |          |          |          |         |                                                                  |       |       |                    |  |  |
| ▶ Security                                                                        |                                |                   | ,        | - up -   |          |          |          |         |                                                                  |       |       |                    |  |  |
| ▶ Applications                                                                    | 1 Item   Refresh               |                   |          |          |          |          |          |         |                                                                  |       |       | Filter: Enable     |  |  |
| ▶ Settings                                                                        | Ranking 1                      | ▲ Name 2 ▲        | Mon      | Tue      | Wed      | Thu      | Fri      | Sat     | Sun                                                              | Start | End   | Notes              |  |  |
| Session Manager                                                                   |                                | 24/7              | <b>V</b> | <b>V</b> | <b>V</b> | <b>V</b> | <b>V</b> |         | <b>V</b>                                                         | 00:00 | 23:59 | Time Range<br>24/7 |  |  |
| Shortcuts                                                                         | Select : All None              | ( 0 of 1 Solortor | 4.5      |          |          |          |          |         |                                                                  |       |       |                    |  |  |
| Change Password                                                                   | Selecc. An, None               | ( o or i serected | .)       |          |          |          |          |         |                                                                  |       |       |                    |  |  |
|                                                                                   |                                |                   |          |          |          |          |          |         |                                                                  |       |       |                    |  |  |

No Routing Policy is required for Communication Manager Feature Server, as these phones are registered directly to Session Manager.

## 4.7 Add Dial Patterns

Define dial patterns to direct calls to the appropriate SIP Entity. 7-digit extensions beginning with "6664" reside on Communication Manager Access Element, and 3-digit extensions beginning with "2" reside on Avaya IP Office. To add a dial pattern, select **Dial Patterns** on the left and click on the **New** button on the right. Fill in the following, as shown in the screen below, which corresponds to the dial pattern for routing calls to Avaya Aura<sup>TM</sup> Communication Manager Access Element:

Under General:

| • Pattern: | Dialed number or prefix.            |
|------------|-------------------------------------|
| • Min      | Minimum length of dialed number.    |
| • Max      | Maximum length of dialed number.    |
| SIP Domain | SIP domain specified in Section 4.1 |
| • Notes    | Comment on purpose of dial pattern. |

Under Originating Locations and Routing Policies:

Click Add, and then select the appropriate location and routing policy from the list.

| PV; Reviewed:   | Solution & Interoperability Test Lab Application Notes |
|-----------------|--------------------------------------------------------|
| SPOC 02/01/2010 | ©2010 Avaya Inc. All Rights Reserved.                  |

In the sample configuration, all calls originating from endpoints connected to Avaya IP Office dial "666-xxxx" where "4xxx" is the 4-digit extension on Communication Manager Access Element.

| Δ\/Δ\/Δ                                            | ∆vava ∆ura™ System Mana                           | Welco<br>3:51               | Welcome, <b>admin</b> Last Logged on at Dec. 14, 2009<br>3:51 PM |                               |                                  |                            |  |  |
|----------------------------------------------------|---------------------------------------------------|-----------------------------|------------------------------------------------------------------|-------------------------------|----------------------------------|----------------------------|--|--|
|                                                    |                                                   | 901 912                     |                                                                  |                               | Hel                              | p   Log off                |  |  |
| Home / Network Routing Policy / Di                 | ial Patterns / <b>Dial Pattern Details</b>        |                             |                                                                  |                               |                                  |                            |  |  |
| ▶ Asset Management                                 | Dial Pattern Details                              |                             |                                                                  |                               | Commit                           | Cancel                     |  |  |
| Communication System                               |                                                   |                             |                                                                  |                               |                                  |                            |  |  |
| ▶ User Management                                  | General                                           |                             |                                                                  |                               |                                  |                            |  |  |
| ▶ Monitoring                                       | * Pattern: 6664                                   |                             |                                                                  |                               |                                  |                            |  |  |
| ▼ Network Routing Policy                           | * Min: 7                                          |                             |                                                                  |                               |                                  |                            |  |  |
| Adaptations                                        | * May: 7                                          |                             |                                                                  |                               |                                  |                            |  |  |
| Dial Patterns                                      |                                                   |                             |                                                                  |                               |                                  |                            |  |  |
| Entity Links                                       | Emergency Call:                                   |                             |                                                                  |                               |                                  |                            |  |  |
| Locations                                          | SIP Domain: -ALL-                                 | *                           |                                                                  |                               |                                  |                            |  |  |
| Regular Expressions                                | Notes: to S873                                    | о см                        |                                                                  |                               |                                  |                            |  |  |
| Routing Policies                                   |                                                   |                             |                                                                  |                               |                                  |                            |  |  |
| SIP Domains                                        | Originating Locations and Routing Policies        |                             |                                                                  |                               |                                  |                            |  |  |
| SIP Entities                                       |                                                   |                             |                                                                  |                               |                                  |                            |  |  |
| Time Ranges                                        |                                                   |                             |                                                                  |                               |                                  |                            |  |  |
| Personal Settings                                  | 1 Item   Refresh                                  |                             |                                                                  |                               | Filt                             | er: Enable                 |  |  |
| <ul> <li>Security</li> <li>Applications</li> </ul> | Originating Location Name 1 A Originatin<br>Notes | g Routing<br>Policy<br>Name | Rank 2 🛋                                                         | Routing<br>Policy<br>Disabled | Routing<br>Policy<br>Destination | Routing<br>Policy<br>Notes |  |  |
| ▶ Settings                                         | -ALL- Any Locatio                                 |                             | 0                                                                |                               | S8730-1                          |                            |  |  |
| ▶ Session Manager                                  | Select : All, None ( 0 of 1 Selected )            | <u>um</u>                   |                                                                  |                               |                                  |                            |  |  |
| Shortcuts                                          |                                                   |                             |                                                                  |                               |                                  |                            |  |  |

In the sample configuration, all calls originating from endpoints connected to Communication Manager Access Element or Feature server dial "2xx" where "2xx" is the 3-digit extension on Avaya IP Office.

| AVAYA                                    | Avaya Aura™ System Manager 5.2             | Welco<br>3:51 F | Welcome, <b>admin</b> Last Logged on at Dec. 14, 2009<br>3:51 PM<br>Help   <b>Log off</b> |             |            |  |  |
|------------------------------------------|--------------------------------------------|-----------------|-------------------------------------------------------------------------------------------|-------------|------------|--|--|
| Home / Network Routing Policy / Di       | ial Patterns / <b>Dial Pattern Details</b> |                 |                                                                                           |             |            |  |  |
| Asset Management<br>Communication System | Dial Pattern Details                       |                 |                                                                                           | Commit      | Cancel     |  |  |
| ▶ Management<br>▶ User Management        | General                                    |                 |                                                                                           |             |            |  |  |
| ▶ Monitoring                             | * Pattern: 2                               |                 |                                                                                           |             |            |  |  |
| ▼ Network Routing Policy                 | * Min: 3                                   |                 |                                                                                           |             |            |  |  |
| Adaptations                              | * Max: 3                                   |                 |                                                                                           |             |            |  |  |
| Dial Patterns                            |                                            |                 |                                                                                           |             |            |  |  |
| Entity Links                             | Emergency Call:                            |                 |                                                                                           |             |            |  |  |
| Locations                                | SIP Domain: -ALL- 💙                        |                 |                                                                                           |             |            |  |  |
| Regular Expressions                      | Notes: To IPO                              |                 |                                                                                           |             |            |  |  |
| Routing Policies                         |                                            |                 |                                                                                           |             |            |  |  |
| SIP Domains                              | Originating Locations and Bouting Policies |                 |                                                                                           |             |            |  |  |
| SIP Entities                             |                                            |                 |                                                                                           |             |            |  |  |
| Time Ranges                              | Add Remove                                 |                 |                                                                                           |             |            |  |  |
| Personal Settings                        | 1 Item   Refresh                           |                 |                                                                                           | Filte       | er: Enable |  |  |
| ▶ Security                               | Originating Routing                        | Deels o         | Routing                                                                                   | Routing     | Routing    |  |  |
| ▶ Applications                           | Notes Name                                 | капк Z 🔺        | Disabled                                                                                  | Destination | Notes      |  |  |
| ▶ Settings                               | -ALL- Any Locations to IPO     500         | 0               |                                                                                           | IPO 500     |            |  |  |
| Session Manager                          |                                            |                 |                                                                                           |             |            |  |  |
| Ch t t-                                  | Select : All, None ( 0 of 1 Selected )     |                 |                                                                                           |             |            |  |  |
| Shortcuts                                |                                            |                 |                                                                                           |             |            |  |  |

# 5 Configure Avaya Aura<sup>™</sup> Communication Manager Access Element

This section describes configuring Avaya Aura<sup>™</sup> Communication Manager Access Element in the following areas. Some administration screens have been abbreviated for clarity.

- Verify Communication Manager license
- Administer system parameters features
- Administer IP node names
- Administer IP interface
- Administer IP codec set and network region
- Administer SIP trunk group and signaling group
- Administer SIP trunk group members and route patterns
- Administer private numbering
- Administer dial plan and AAR analysis

## 5.1 Verify Communication Manager License

Log into the System Access Terminal (SAT) to verify that the Communication Manager license has proper permissions for features illustrated in these Application Notes. Use the "display system-parameters customer-options" command. Navigate to **Page 2**, and verify that there is sufficient remaining capacity for SIP trunks by comparing the **Maximum Administered SIP Trunks** field value with the corresponding value in the **USED** column. The difference between the two values needs to be greater than or equal to the desired number of simultaneous SIP trunk connections.

The license file installed on the system controls the maximum permitted. If there is insufficient capacity or a required feature is not enabled, contact an authorized Avaya sales representative to make the appropriate changes.

| display system-parameters customer-options              |       | Page | 2 of | 11 |
|---------------------------------------------------------|-------|------|------|----|
| OPTIONAL FEATURES                                       |       |      |      |    |
|                                                         |       |      |      |    |
| IP PORT CAPACITIES                                      |       | USED |      |    |
| Maximum Administered H.323 Trunks:                      | 500   | 0    |      |    |
| Maximum Concurrently Registered IP Stations:            | 18000 | 4    |      |    |
| Maximum Administered Remote Office Trunks:              | 0     | 0    |      |    |
| Maximum Concurrently Registered Remote Office Stations: | 0     | 0    |      |    |
| Maximum Concurrently Registered IP eCons:               | 0     | 0    |      |    |
| Max Concur Registered Unauthenticated H.323 Stations:   | 100   | 0    |      |    |
| Maximum Video Capable Stations:                         | 0     | 0    |      |    |
| Maximum Video Capable IP Softphones:                    | 0     | 0    |      |    |
| Maximum Administered SIP Trunks:                        | 50    | 20   |      |    |
|                                                         |       |      |      |    |

# 5.2 Configure System Parameters Features

Use the "change system-parameters features" command to allow for trunk-to-trunk transfers. Submit the change.

This feature is needed to be able to transfer an incoming/outgoing call from/to the remote switch back out to the same or another switch For simplicity, the **Trunk-to-Trunk Transfer** field was set to "all" to enable all trunk-to-trunk transfers on a system wide basis. Note that this feature poses significant security risk, and must be used with caution. For alternatives, the trunk-to-trunk feature can be implemented using Class Of Restriction or Class Of Service levels. Refer to the appropriate documentation in **Section 9** for more details.

```
change system-parameters featuresPage1 of18FEATURE-RELATED SYSTEM PARAMETERS<br/>Self Station Display Enabled? n<br/>Trunk-to-Trunk Transfer: allAutomatic Callback with Called Party Queuing? n<br/>Automatic Callback - No Answer Timeout Interval (rings): 3<br/>Call Park Timeout Interval (minutes): 10<br/>Off-Premises Tone Detect Timeout Interval (seconds): 20<br/>AAR/ARS Dial Tone Required? y<br/>Music/Tone on Hold: none1 of18
```

# 5.3 Configure IP Node Names

Use the "change node-names ip" command to add entries for the C-LAN that will be used for connectivity, and Avaya Aura <sup>TM</sup> Session Manager and Avaya IP Office. The actual node names and IP addresses may vary. Submit these changes.

| change node-names | ip           |         |       | Page | 1 of | 2 |
|-------------------|--------------|---------|-------|------|------|---|
|                   |              | IP NODE | NAMES |      |      |   |
| Name              | IP Address   |         |       |      |      |   |
| 8730-1            | 10.80.111.11 |         |       |      |      |   |
| 8730-2            | 10.80.111.12 |         |       |      |      |   |
| ASM1              | 10.80.100.24 |         |       |      |      |   |
| CLAN-1            | 10.80.111.16 |         |       |      |      |   |
| CLAN-2            | 10.80.111.17 |         |       |      |      |   |
| IPO               | 33.1.1.51    |         |       |      |      |   |
| VAL               | 10.80.111.18 |         |       |      |      |   |
| XFire             | 10.80.111.13 |         |       |      |      |   |
| default           | 0.0.0.0      |         |       |      |      |   |
| gateway1          | 10.80.111.1  |         |       |      |      |   |
| procr             | 0.0.0        |         |       |      |      |   |
|                   |              |         |       |      |      |   |

# 5.4 Configure IP Interface for C-LAN

Add the C-LAN to the system configuration using the "add ip-interface 1a03" command. The actual slot number may vary. In this case, "1a03" is used as the slot number. Enter the C-LAN node name assigned from **Section 5.3** into the **Node Name** field.

Enter proper values for the **Subnet Mask** and **Gateway Node Name** fields. In this case, "24" and "Gateway001" are used to correspond to the network configuration in these Application Notes. Set the **Enable Interface** and **Allow H.323 Endpoints** fields to "y". Default values may be used in the remaining fields. Submit these changes.

```
Page 1 of
add ip-interface 1a03
                                                                                   3
                                    TP INTERFACES
                   Type: C-LAN
          Slot: 01A03
Code/Suffix: TN799 D
Receive Buffer TCP Window Size: 8320
Allow H.323 Endpoints? v
                                                       Allow H.323 Endpoints? y
      Enable Interface? y
                                                        Allow H.248 Gateways? y
                  VLAN: n
        Network Region: 1
                                                         Gatekeeper Priority: 5
                                   IPV4 PARAMETERS
             Node Name: CLAN-1
           Subnet Mask: /24
     Gateway Node Name: gateway1
```

# 5.5 Configure IP Codec Sets and Network Regions

Configure the IP codec set to use for calls to the Avaya IP Office. Use the "change ip-codec-set n" command, where "n" is an existing codec set number to be used for interoperability. Enter the desired audio codec type in the **Audio Codec** field. Retain the default values for the remaining fields and submit these changes.

```
change ip-codec-set 1
                                                               1 of
                                                                     2
                                                         Page
                       IP Codec Set
   Codec Set: 1
Audio
Codec
1: G.711MU
             Silence Frames
                                  Packet
             Suppression Per Pkt Size(ms)
             n 2 20
2: G.729
                           2
                                    20
                  n
3:
    Media Encryption
1: none
```

In the test configuration, network region "1" was used for calls to the Avaya IP Office via Avaya Aura <sup>TM</sup> Session Manager. Use the "change ip-network-region 1" command to configure this network region. For the **Authoritative Domain** field, enter the SIP domain name configured for this enterprise network (See Section 3.4). This value is used to populate the SIP domain in the From header of SIP INVITE messages for outbound calls. It is also must match the SIP domain in the request URI of incoming INVITEs from other systems. For the **Codec Set** field, enter the corresponding audio codec set configured above in this section. Enable the **Intraregion IP-IP Direct Audio**, and **Inter-region IP-IP Direct Audio**. These settings will enable direct media between Avaya IP telephones and the far end. Retain the default values for the remaining fields, and submit these changes.

```
change ip-network-region 1
                                                                     Page 1 of 19
                                 IP NETWORK REGION
 Region: 1
Location: 1
                 Authoritative Domain: avaya.com
   Name:
MEDIA PARAMETERS
                                  Intra-region IP-IP Direct Audio: yes
                                  Inter-region IP-IP Direct Audio: yes
     Codec Set: 1
   UDP Port Min: 2048
                                             IP Audio Hairpinning? n
   UDP Port Max: 16585
DIFFSERV/TOS PARAMETERS
                                            RTCP Reporting Enabled? y
Call Control PHB Value: 46
Audio PHB Value: 46
RTCP MONITOR SERVER PARAMETERS
Use Default Server Parameters? y
        Video PHB Value: 26change
```

# 5.6 Configure SIP Signaling Group and Trunk Group

#### 5.6.1 SIP Signaling Group

In the test configuration, trunk group "10" and signaling group "10" were used to reach Avaya Aura<sup>TM</sup> Session Manager. Use the "add signaling-group n" command, where "n" is an available signaling group number. Enter the following values for the specified fields, and retain the default values for all remaining fields. Submit these changes.

| • Group Type:             | "sip"                                                                |
|---------------------------|----------------------------------------------------------------------|
| • Transport Method:       | "tcp"                                                                |
| Near-end Node Name:       | C-LAN node name from <b>Section 5.3</b> .                            |
| • Far-end Node Name:      | Avaya Aura <sup>TM</sup> Session Manager node name from Section 5.3. |
| • Near-end Listen Port:   | "5060"                                                               |
| • Far-end Listen Port:    | "5060"                                                               |
| • Far-end Network Region: | Avaya network region number "1" from Section 5.5.                    |

• **DTMF over IP:** "rtp-payload"

*Note:* Leave the Far End Domain as blank.

```
add signaling-group 10
                                                                                             Page 1 of
                                                                                                                  1
                                              SIGNALING GROUP
 Group Number: 10
                                           Group Type: sip
                                   Transport Method: tcp
   IMS Enabled? n
       IP Video? n
    Near-end Node Name: CLAN-1
                                                                 Far-end Node Name: ASM1
 Near-end Listen Port: 5060
                                                              Far-end Listen Port: 5060
                                                         Far-end Network Region: 1
Far-end Domain:
                                                                Bypass If IP Threshold Exceeded? n
Incoming Dialog Loopbacks: eliminateRFC 3389 Comfort Noise? nDTMF over IP: rtp-payloadDirect IP-IP Audio Connections? ySession Establishment Timer(min): 3<br/>Enable Layer 3 Test? nIP Audio Hairpinning? nH.323 Station Outgoing Direct Media? nAlternate Route Timer(sec): 10
```

#### 5.6.2 SIP Trunk Group

Use the "add trunk-group n" command, where "n" is an available trunk group number. Enter the following values for the specified fields, and retain the default values for the remaining fields.

| • Group Type:                   | "sip"                                                                                                    |
|---------------------------------|----------------------------------------------------------------------------------------------------|
| <ul> <li>Group Name:</li> </ul> | A descriptive name.                                                                                                    |
| • TAC:                          | An available trunk access code.                                                                                                    |
| • Service Type:                 | "tie"                                                                                                    |
| • Number of Members:            | The number of SIP trunks to be allocated to calls routed to Session Manager (must be within the limits of the total trunks configured in <b>Section 5.1</b> ). |

| add trunk-group | p 10              |                |       | Page          | 1 of 21  |
|-----------------|-------------------|----------------|-------|---------------|----------|
|                 | נ                 | TRUNK GROUP    |       |               |          |
| Group Number: 1 | 10                | Group Type:    | sip   | CDR Rep       | orts: y  |
| Group Name: S   | SIP trunk to ASM1 | COR:           | 1     | TN: 1         | TAC: #10 |
| Direction: t    | two-way Outo      | joing Display? | У     |               |          |
| Dial Access? r  | n                 |                | Night | Service:      |          |
| Queue Length: ( | 0                 |                |       |               |          |
| Service Type: t | tie               | Auth Code?     | n     |               |          |
|                 |                   |                |       |               |          |
|                 |                   |                | i     | Signaling Gro | up: 10   |
|                 |                   |                | Nu    | mber of Membe | rs: 10   |

Navigate to **Page 3**, and enter "private" for the **Numbering Format** field as shown below. Use default values for all other fields.

| add trunk-group 10 |           | Page                  | 3 of 21    |
|--------------------|-----------|-----------------------|------------|
| TRUNK FEATURES     |           |                       |            |
| ACA Assignment? n  | Measured: | none                  |            |
|                    |           | Maintenance           | Tests? y   |
|                    |           |                       |            |
| Numbering Format:  | private   |                       |            |
|                    | 1         | UUI Treatment: servic | e-provider |

Navigate to **Page 4**, and enter "101" for the **Telephone Event Payload Type** field as shown below. Use default values for all other fields. Submit these changes.

```
add trunk-group 10 Page 4 of 21
PROTOCOL VARIATIONS
Mark Users as Phone? y
Prepend '+' to Calling Number? n
Send Transferring Party Information? n
Network Call Redirection? n
Send Diversion Header? n
Support Request History? y
Telephone Event Payload Type: 101
```

# 5.7 Configure Route Pattern

Configure a route pattern to correspond to the newly added SIP trunk group. Use the "change route-pattern n" command, where "n" is an available route pattern. Enter the following values for the specified fields, and retain the default values for the remaining fields. Submit these changes.

- Pattern Name: A descriptive name.
- **Grp No:** The trunk group number from **Section 5.6.2**.
- **FRL:** Enter a level that allows access to this trunk, with 0 being least restrictive.
- No. Del Dgts: Enter "3". For the sample configuration, the user dials "233-2xx", however "233" will be deleted and only "2xx" will be sent to Session Manager via the SIP trunk.

| cha | nge i | route | e-pat | tteri | n 15 |        |       |       |      |        |        |      | ]      | Page  | 1 of  | 3     |  |
|-----|-------|-------|-------|-------|------|--------|-------|-------|------|--------|--------|------|--------|-------|-------|-------|--|
|     |       |       |       |       | Pat  | tern 1 | Numbe | r: 15 | Pat  | tern N | Jame:  |      |        |       |       |       |  |
|     |       |       |       |       |      |        | SCCA  | N? n  | S    | ecure  | SIP?   | n    |        |       |       |       |  |
|     | Grp   | FRL   | NPA   | Pfx   | Нор  | Toll   | No.   | Inse  | rted |        |        |      |        |       | DCS/  | / IXC |  |
|     | No    |       |       | Mrk   | Lmt  | List   | Del   | Digi  | ts   |        |        |      |        |       | QSIC  | 3     |  |
|     |       |       |       |       |      |        | Dgts  |       |      |        |        |      |        |       | Intv  | V     |  |
| 1:  | 10    | 0     |       |       |      |        | 3     |       |      |        |        |      |        |       | n     | user  |  |
| 2:  |       |       |       |       |      |        |       |       |      |        |        |      |        |       | n     | user  |  |
| 3:  |       |       |       |       |      |        |       |       |      |        |        |      |        |       | n     | user  |  |
| 4:  |       |       |       |       |      |        |       |       |      |        |        |      |        |       | n     | user  |  |
| 5:  |       |       |       |       |      |        |       |       |      |        |        |      |        |       | n     | user  |  |
| 6:  |       |       |       |       |      |        |       |       |      |        |        |      |        |       | n     | user  |  |
|     |       |       |       |       |      |        |       |       |      |        |        |      |        |       |       |       |  |
|     | BC    | C VAI | LUE   | TSC   | CA-  | ISC    | ITC   | BCIE  | Serv | ice/Fe | eature | PARM | No.    | Numbe | ering | LAR   |  |
|     | 0 1   | 2 M   | 4 W   |       | Requ | uest   |       |       |      |        |        |      | Dgts   | Forma | at    |       |  |
|     |       |       |       |       |      |        |       |       |      |        |        | Suk  | baddre | ess   |       |       |  |
| 1:  | УУ    | УУ    | y n   | n     |      |        | res   | t     |      |        |        |      |        |       |       | none  |  |

Solution & Interoperability Test Lab Application Notes ©2010 Avaya Inc. All Rights Reserved. 30 of 46 ASM-CM-IPO

# 5.8 Configure Private Numbering

Use the "change private-numbering 3" command, to define the calling party number to be sent to Avaya IP Office. Add an entry for the trunk group defined in **Section 5.6.2** to reach Avaya IP Office endpoints. In the sample configuration, all calls originating from endpoints connected to Communication Manager Access Element dial "233-2xx" where "2xx" is the 3-digit extension on Avaya IP Office. The call will be routed over the SIP trunk defined in **Section 5.6.2**. Submit these changes.

| chai | nge private-num | bering 3 |                   |       | Page 1              | of  | 2 |
|------|-----------------|----------|-------------------|-------|---------------------|-----|---|
|      |                 | NU       | MBERING - PRIVATE | FORMA | Т                   |     |   |
|      |                 |          |                   |       |                     |     |   |
| Ext  | Ext             | Trk      | Private           | Total |                     |     |   |
| Len  | Code            | Grp(s)   | Prefix            | Len   |                     |     |   |
| 6    | 233             | 10       | 233               | 6     | Total Administered: | 5   |   |
| 7    | 666             | 10       | 303               | 10    | Maximum Entries:    | 540 |   |
| 7    | 6664            | 2        |                   | 7     |                     |     |   |
| 7    | 6665            | 10       |                   | 7     |                     |     |   |
| 7    | 6664003         | 10       |                   | 7     |                     |     |   |

# 5.9 Administer Dial Plan and AAR Analysis

"aar"

This section provides sample Automatic Alternate Routing (AAR) used for routing calls with dialed digits 233-2xx to Avaya IP Office. Note that other methods of routing may be used. Use the "change dialplan analysis" command, and add an entry to specify use of AAR for routing of digits 233-2xx. Enter the following values for the specified fields, and retain the default values for the remaining fields. Submit these changes.

- **Dialed String:** Dialed prefix digits to match on, in this case "2".
- Total Length: Length of the full dialed number, in this case "6"
- Call Type:

| change dialplan | analys | is   |           |          |         |        | Page     | 1 of   | 12 |
|-----------------|--------|------|-----------|----------|---------|--------|----------|--------|----|
|                 |        |      | DIAL PLAN | ANALYSIS | S TABLE |        |          |        |    |
|                 |        |      | Loca      | ation: a | all     | Pero   | cent Ful | .1:    | 1  |
|                 |        |      |           |          |         |        |          |        |    |
| Dialed          | Total  | Call | Dialed    | Total    | Call    | Dialed | Total    | Call   |    |
| String          | Length | Туре | String    | Length   | Туре    | String | Length   | і Туре |    |
| 0               | 1      | attd |           |          |         |        |          |        |    |
| 1               | 2      | dac  |           |          |         |        |          |        |    |
| 2               | 6      | aar  |           |          |         |        |          |        |    |
| 400             | 7      | ext  |           |          |         |        |          |        |    |
| 500             | 5      | ext  |           |          |         |        |          |        |    |
| 522             | 7      | ext  |           |          |         |        |          |        |    |
| 666             | 7      | ext  |           |          |         |        |          |        |    |
| 71              | 5      | aar  |           |          |         |        |          |        |    |
| 777             | 7      | ext  |           |          |         |        |          |        |    |
| 8               | 1      | fac  |           |          |         |        |          |        |    |
| 9               | 1      | fac  |           |          |         |        |          |        |    |
| *               | 3      | fac  |           |          |         |        |          |        |    |
| #               | 3      | dac  |           |          |         |        |          |        |    |

Use the "change aar analysis 233" command, and add an entry to specify how to route the calls to Avaya IP Office endpoints. Enter the following values for the specified fields, and retain the default values for the remaining fields. Submit these changes.

- **Dialed String:** Dialed prefix digits to match on, in this case "233".
- Total Min: Minimum number of digts.
- Total Max: Maximum number of digits.
- Route Pattern: The route pattern number from Section 5.7.
- Call Type: "aar"

| change aar analysis 233 |     |       |            |          |      | Page 1 of 2     |
|-------------------------|-----|-------|------------|----------|------|-----------------|
|                         | I   | AR DI | GIT ANALYS | SIS TABI | LE   |                 |
|                         |     |       | Location:  | all      |      | Percent Full: 1 |
|                         |     |       | Locacion   | arr      |      |                 |
| Dialed                  | Tot | al    | Route      | Call     | Node | ANI             |
| String                  | Min | Max   | Pattern    | Type     | Num  | Read            |
| 233                     | 6   | 6     | 15         | aar      |      | n               |
| 3                       | 7   | 7     | 999        | aar      |      | n               |
| 4                       | 7   | 7     | 999        | aar      |      | n               |
| 5                       | 7   | 7     | 999        | aar      |      | n               |
| 522                     | 7   | 7     | 20         | aar      |      | n               |
| б                       | 7   | 7     | 10         | aar      |      | n               |
| 6663                    | 7   | 7     | 20         | aar      |      | n               |
| 6665000                 | 7   | 7     | 20         | aar      |      | n               |
| 7                       | 7   | 7     | 2          | lev0     |      | n               |
| 8                       | 7   | 7     | 999        | aar      |      | n               |
| 9                       | 7   | 7     | 999        | aar      |      | n               |

## 5.10 Save Translations

Configuration of Communication Manager Access Element is complete. Use the "save Translations command to save these changes.

# 6 Configure Avaya Aura<sup>™</sup> Communication Manager Feature Server

This section covers the administrative steps to route calls between SIP endpoints registered to Session Manager and Avaya IP Office via the SIP trunk. Avaya 9620 IP Telephones configured as SIP users utilizes the Avaya Aura<sup>™</sup> Session Manager User Registration feature and require Communication Manager Feature Server. Communication Manager as a feature server only supports IMS-SIP users that are registered to Avaya Aura<sup>™</sup> Session Manager. The Communication Manager Feature Server is connected to Session Manager via an IMS-enabled SIP signaling group and associated SIP trunk group. Actual administration for SIP endpoints is not covered in this document.

This section describes configuring Avaya Aura<sup>™</sup> Communication Manager Feature Server in the following areas. Some administrative screens are not shown in this section, as they might be similar to **Section 5.** 

- Verify Communication Manager license
- Administer system parameters features
- Administer IP node names
- Administer IP interface
- Administer IP codec set and network region
- Administer SIP trunk group and signaling group
- Administer SIP trunk group members and route patterns
- Administer private numbering
- Administer dial plan and AAR analysis

# 6.1 Verify Communication Manager License

Log into the System Access Terminal (SAT) to verify that the Communication Manager license has proper permissions for features illustrated in these Application Notes. Use the "display system-parameters customer-options" command. Navigate to **Page 2**, and verify that there is sufficient remaining capacity for SIP trunks by comparing the **Maximum Administered SIP Trunks** field value with the corresponding value in the **USED** column. The difference between the two values needs to be greater than or equal to the desired number of simultaneous SIP trunk connections. The license file installed on the system controls the maximum permitted. If there is insufficient capacity or a required feature is not enabled, contact an authorized Avaya sales representative to make the appropriate changes.

# 6.2 Configure System Parameters Features

Use the "change system-parameters features" command to allow for **trunk-to-trunk transfers** as shown in **Section 5.2**.

## 6.3 Configure IP Node Names

Use the "change node-names ip" command to add entries for Avaya Aura <sup>TM</sup> Session Manager and Avaya IP Office. The actual node names and IP addresses may vary. Submit these changes.

```
      change node-names ip
      Page
      1 of
      2

      IP NODE NAMES
      IP Address
      I
      10.80.100.24
      I
      I
      I

      ASM1
      10.80.100.24
      I
      I
      I
      I
      I
      I
      I
      I
      I
      I
      I
      I
      I
      I
      I
      I
      I
      I
      I
      I
      I
      I
      I
      I
      I
      I
      I
      I
      I
      I
      I
      I
      I
      I
      I
      I
      I
      I
      I
      I
      I
      I
      I
      I
      I
      I
      I
      I
      I
      I
      I
      I
      I
      I
      I
      I
      I
      I
      I
      I
      I
      I
      I
      I
      I
      I
      I
      I
      I
      I
      I
      I
      I
      I
      I
      I
      I
      I
      I
      I
      I
      I
      I
      I
      I
      I
      I
      I
      I
      I
      I
      I
      I
      I
      I
      I
      I
      I
      I
      I<
```

# 6.4 Configure SIP Signaling Group and Trunk Group

#### 6.4.1 SIP Signaling Group

In the test configuration, trunk group "10" and signaling group "10" were used to reach Avaya Aura<sup>TM</sup> Session Manager. Use the "add signaling-group n" command, where "n" is an available signaling group number. Enter the following values for the specified fields, and retain the default values for all remaining fields. Submit these changes.

| • Group Type:           | "sip"                                                                |
|-------------------------|----------------------------------------------------------------------|
| • Transport Method:     | "tcp"                                                                |
| • IMS Enabled:          | "y"                                                                  |
| • Near-end Node Name:   | procr                                                                |
| • Far-end Node Name:    | Avaya Aura <sup>TM</sup> Session Manager node name from Section 6.3. |
| Near-end Listen Port:   | "5060"                                                               |
| • Far-end Listen Port:  | "5060"                                                               |
| • DTMF over IP:         | "rtp-payload"                                                        |
| • Enable Layer 3 Tests: | "y"                                                                  |

Note: Leave the Far End Domain as blank.

| add signaling-group 10                       | OT CNAT THE                                                                                                    | Page 2                      | l of 1    |  |  |  |  |  |
|----------------------------------------------|----------------------------------------------------------------------------------------------------|-----------------------------|-----------|--|--|--|--|--|
|                                              | SIGNALING                                                                                                    | GROUP                       |           |  |  |  |  |  |
| Group Number: 10                             | Group Type:<br>Transport Method:                                                                                             | sip<br>tcp                  |           |  |  |  |  |  |
| IMS Enabled? y<br>IP Video? n                |                                                                                                    |                             |           |  |  |  |  |  |
| Near-end Node Name:<br>Near-end Listen Port: | Near-end Node Name: procrFar-end Node Name: ASM1Near-end Listen Port: 5060Far-end Listen Port: 5060Far-end Network Region: 1 |                             |           |  |  |  |  |  |
| Far-end Domain:                              |                                                                                                    | 2                           |           |  |  |  |  |  |
|                                              |                                                                                                    | Bypass If IP Threshold Exce | eeded? n  |  |  |  |  |  |
| Incoming Dialog Loopbac                      | ks: eliminate                                                                                                    | RFC 3389 Comfort 1          | Noise? n  |  |  |  |  |  |
| DTMF over IP:                                | rtp-payload                                                                                                    | Direct IP-IP Audio Connect  | cions? Y  |  |  |  |  |  |
| Session Establishment T                      | imer(min): 3                                                                                                    | IP Audio Hairpin            | nning? n  |  |  |  |  |  |
| Enable Layer 3                               | Test? y                                                                                                    | Direct IP-IP Early N        | Media? n  |  |  |  |  |  |
| H.323 Station Outgoing                       | Direct Media? n                                                                                                    | Alternate Route Timer       | (sec): 10 |  |  |  |  |  |

#### 6.4.2 SIP Trunk Group

Use the "add trunk-group n" command, where "n" is an available trunk group number. Enter the following values for the specified fields, and retain the default values for the remaining fields.

- "sip" • Group Type:
- Group Name: A descriptive name.
- TAC: An available trunk access code. "tie"
- Service Type:
- Number of Members: The number of SIP trunks to be allocated to calls routed to Session Manager

| add trunk-grou | ıp 10            |                  |       | Page           | 1 of 21  |
|----------------|------------------|------------------|-------|----------------|----------|
|                |                  | TRUNK GROUP      |       |                |          |
|                |                  |                  |       |                |          |
| Group Number:  | 10               | Group Type:      | sip   | CDR Repo       | orts: y  |
| Group Name:    | SIP trunk to ASM | L COR:           | 1     | TN: 1          | TAC: #10 |
| Direction:     | two-way O        | utgoing Display? | У     |                |          |
| Dial Access?   | n                |                  | Night | Service:       |          |
| Queue Length:  | 0                |                  |       |                |          |
| Service Type:  | tie              | Auth Code?       | n     |                |          |
|                |                  |                  |       |                |          |
|                |                  |                  |       | Signaling Grou | up: 10   |
|                |                  |                  | Nu    | mber of Member | rs: 10   |

Navigate to Page 3, and enter "private" for the Numbering Format field as shown below. Use default values for all other fields. Submit these changes.

| add trunk-group 10<br>TRUNK FEATURES |           | Page 3 of 21                                                    |
|--------------------------------------|-----------|-----------------------------------------------------------------|
| ACA Assignment? n                    | Measured: | none<br>Maintenance Tests? y                                    |
| Numbering Format:                    | private   | UUI Treatment: service-provider                                 |
|                                      |           | Replace Restricted Numbers? n<br>Replace Unavailable Numbers? n |

# 6.5 Configure Route Pattern

Configure a route pattern to correspond to the newly added SIP trunk group. Use the "change route-pattern n" command, where "n" is an available route pattern. Enter the following values for the specified fields, and retain the default values for the remaining fields. Submit these changes.

- Pattern Name: A descriptive name.
- **Grp No:** The trunk group number from **Section 6.4.2**.
- **FRL:** Enter a level that allows access to this trunk, with 0 being least restrictive.
- No. Del Dgts: Enter "3". For the sample configuration, the user dails "233-2xx", however "233" will be deleted and only "2xx" will be sent to Avaya IP Office via the SIP trunk.

```
1 of
change route-pattern 15
                                                            Page
                                                                         3
                  Pattern Number: 15 Pattern Name:
                          SCCAN? n Secure SIP? n
   Grp FRL NPA Pfx Hop Toll No. Inserted
                                                                  DCS/ IXC
   No Mrk Lmt List Del Digits
                                                                  QSIG
                          Dqts
                                                                  Intw
1:10 0
                            3
                                                                   n user
 2:
                                                                   n user
 3:
                                                                     user
                                                                   n
 4:
                                                                       user
                                                                   n
 5:
                                                                       user
                                                                   n
 6:
                                                                   n
                                                                       user
    BCC VALUE TSC CA-TSC
                           ITC BCIE Service/Feature PARM No. Numbering LAR
   0 1 2 M 4 W Request
                                                       Dgts Format
                                                     Subaddress
1: уууууп п
                            rest
                                                                      none
```

# 6.6 Configure Private Numbering

Use the "change private-numbering 3" command, to define the calling party number to be sent to Avaya IP Office. Add an entry for the trunk group defined in **Section 6.4.2** to reach Avaya IP Office endpoints. In the sample configuration, all calls originating from endpoints connected to Communication Manager Access Element dial "233-2xx" where "2xx" is the 3-digit extension on Avaya IP Office. The call will be routed over the SIP trunk defined in **Section 6.4.2**. Submit these changes.

| char | change private-numbering 3 Page 1 of 2 |        |                   |       |                     |     |  |  |
|------|----------------------------------------|--------|-------------------|-------|---------------------|-----|--|--|
|      |                                        | NUN    | MBERING - PRIVATE | FORMA | Г                   |     |  |  |
|      |                                        |        |                   |       |                     |     |  |  |
| Ext  | Ext                                    | Trk    | Private           | Total |                     |     |  |  |
| Len  | Code                                   | Grp(s) | Prefix            | Len   |                     |     |  |  |
| 7    | 5                                      | 10     |                   | 7     | Total Administered: | 3   |  |  |
| 7    | 6                                      | 10     |                   | 7     | Maximum Entries:    | 540 |  |  |
| 6    | 233                                    | 10     | 233               | 6     |                     |     |  |  |
|      |                                        |        |                   |       |                     |     |  |  |

# 6.7 Administer Dial Plan and AAR Analysis

This section provides sample Automatic Alternate Routing (AAR) used for routing calls with dialed digits 233-2xx to Avaya IP Office. Note that other methods of routing may be used. Use the "change dialplan analysis" command, and add an entry to specify use of AAR for routing of digits 233-2xx. Enter the following values for the specified fields, and retain the default values for the remaining fields. Submit these changes.

- **Dialed String:** Dialed prefix digits to match on, in this case "2".
- Total Length: Length of the full dialed number, in this case "6"
- Call Type: "aar"

| change | dialplan | analys: | is   |                     |                     |                |        | Page    | 1 of | 12 |
|--------|----------|---------|------|---------------------|---------------------|----------------|--------|---------|------|----|
|        |          |         |      | DIAL PLAN .<br>Loca | ANALYSIS<br>tion: a | S TABLE<br>all | Perc   | ent Ful | 1:   | 1  |
|        | Dialed   | Total   | Call | Dialed              | Total               | Call           | Dialed | Total   | Call |    |
|        | String   | Length  | Type | String              | Length              | Туре           | String | Length  | Type |    |
| 0      |          | 1       | attd |                     |                     |                |        |         |      |    |
| 1      |          | 2       | dac  |                     |                     |                |        |         |      |    |
| 2      |          | 6       | aar  |                     |                     |                |        |         |      |    |
| #      |          | 3       | dac  |                     |                     |                |        |         |      |    |

Use the "change aar analysis 233" command, and add an entry to specify how to route the calls to Avaya IP Office endpoints. Enter the following values for the specified fields, and retain the default values for the remaining fields. Submit these changes.

- **Dialed String:** Dialed prefix digits to match on, in this case "233".
- Total Min: Minimum number of digts.
- Total Max: Maximum number of digits.
- Route Pattern: The route pattern number from Section 6.5.
- Call Type: "aar"

| change aar analysis 233 |         |            |         |      | Page 1 of 2     |
|-------------------------|---------|------------|---------|------|-----------------|
|                         | AAR DI  | GIT ANALYS | IS TABL | Ξ    |                 |
|                         |         | Location:  | all     |      | Percent Full: 2 |
|                         |         |            |         |      |                 |
| Dialed                  | Total   | Route      | Call    | Node | ANI             |
| String                  | Min Max | Pattern    | Type    | Num  | Reqd            |
| 233                     | 66      | 15         | aar     |      | n               |
| 522                     | 7 7     | 10         | aar     |      | n               |
| 666                     | 7 7     | 10         | aar     |      | n               |
| 7                       | 7 7     | 10         | aar     |      | n               |

# 6.8 Save Translations

Configuration of Communication Manager Feature Server is complete. Use the "save Translations command to save these changes.

*Note:* After a change on Communication Manager Feature Server which alters the dial plan, synchronization between Communication Manager Feature Server and Session Manager needs to be completed and SIP phones must be rebooted. To force synchronization, execute "stop -s sm-mgmt" followed by "start -s sm-mgmt" on Session Manager command line interface.

# 7 Verification Steps

This section provides the tests that can be performed on Avaya IP Office, Communication Manager and Session Manager to verify proper configuration of these systems.

# 7.1 Verify Avaya Aura™ Communication Manager

Verify the status of the SIP trunk group by using the "status trunk n" command, where "n" is the trunk group number administered in **Section 5.6** and **Section 6.4**. Verify that all trunks are in the "in-service/idle" state as shown below. Perform this on both Communication Manager Access Element and Feature Server.

| status t | runk 10 |                 |                              |
|----------|---------|-----------------|------------------------------|
|          |         | ROUP STATUS     |                              |
| Member   | Port    | Service State   | Mtce Connected Ports<br>Busy |
| 0010/001 | T00024  | in-service/idle | no                           |
| 0010/002 | T00025  | in-service/idle | no                           |
| 0010/003 | T00026  | in-service/idle | no                           |
| 0010/004 | T00027  | in-service/idle | no                           |
| 0010/005 | T00028  | in-service/idle | no                           |
| 0010/006 | T00029  | in-service/idle | no                           |
| 0010/007 | T00030  | in-service/idle | no                           |
| 0010/008 | T00031  | in-service/idle | no                           |
| 0010/009 | T00032  | in-service/idle | no                           |
| 0010/010 | T00033  | in-service/idle | no                           |

Verify the status of the SIP signaling groups by using the "status signaling-group n" command, where "n" is the signaling group number administered in **Section 5.6** and **Section 6.4**. Verify the signaling group is "in-service" as indicated in the **Group State** field shown below. Perform this on both Communication Manager Access Element and Feature Server.

```
      status signaling-group 10

      STATUS SIGNALING GROUP

      Group ID: 10
      Active NCA-TSC Count: 0

      Group Type: sip
      Active CA-TSC Count: 0

      Signaling Type: facility associated signaling

      Group State: in-service
```

Make a call between the Avaya 9600 Series IP Telephone and the Avaya IP Office 500 IP Telephone. Verify the status of connected SIP trunks on Communication Manager Access Element SAT terminal by using the "status trunk x/y", where "x" is the number of the SIP trunk group from **Section 5.6.2** to reach Avaya Aura<sup>TM</sup> Session Manager, and "y" is the member number of a connected trunk. Verify on Page 1 that the **Service State** is "in-service/active". On Page 2, verify that the IP addresses of the C-LAN and Avaya Aura<sup>TM</sup> Session Manager are shown in the **Signaling** section. The Audio Connection will be "ip-direct". The Near-end IP address will be the IP address of the 9620 IP Telephone and the Far end IP address will be the IP address of the Yaya IP Office.

| status trunk 10/7                            |                                            | Page 1 of 3                    |  |
|----------------------------------------------|--------------------------------------------|--------------------------------|--|
|                                              | TRUNK STATUS                               |                                |  |
| Trunk Group/Member: 0010/007<br>Port: T00030 | <b>Service State:</b><br>Maintenance Busy? | <b>in-service/active</b><br>no |  |
| Signaling Group ID: 10                       |                                            |                                |  |
| IGAR Connection? no                          |                                            |                                |  |
| Connected Ports: S00009                      |                                            |                                |  |

| status trunk  | 10/7                 | Page 2 of 3                 |
|---------------|----------------------|-----------------------------|
|               | C                    | ALL CONTROL SIGNALING       |
|               |                      |                             |
| Near-end Sign | aling Loc: 01A0317   |                             |
| Signaling     | IP Address           | Port                        |
| Near-end:     | 10.80.111.16         | : 5060                      |
| Far-end:      | 10.80.100.24         | : 5060                      |
| H.245 Near:   |                      |                             |
| H.245 Far:    |                      |                             |
| H.245 Sign    | aling Loc:           | H.245 Tunneled in Q.931? no |
|               |                      |                             |
| Audio Connec  | tion Type: ip-direct | Authentication Type: None   |
| Near-end      | Audio Loc:           | Codec Type: G.711MU         |
| Audio         | IP Address           | Port                        |
| Near-end:     | 10.80.50.38          | : 10106                     |
| Far-end:      | 33.1.1.51            | : 49156                     |
|               |                      |                             |
| Video Near:   |                      |                             |
| Video Far:    |                      |                             |
| Video Port:   |                      |                             |
| Video Near-   | end Codec:           | Video Far-end Codec:        |
|               |                      |                             |

Make a call between the Avaya 9600 Series IP Telephone registered to Session Manager and the Avaya IP Office 500 IP Telephone. Verify the status of connected SIP trunks on Communication Manager Feature Server SAT terminal by using the "status trunk x", where "x" is the number of the SIP trunk group from **Section 6.4.2**.

Note: Two ports on the trunk will be used for this call.

| PV; Reviewed:   |  |
|-----------------|--|
| SPOC 02/01/2010 |  |

| status ti          | runk 10 |                   |              |                 |  |  |  |
|--------------------|---------|-------------------|--------------|-----------------|--|--|--|
| TRUNK GROUP STATUS |         |                   |              |                 |  |  |  |
| Member             | Port    | Service State     | Mtce<br>Busy | Connected Ports |  |  |  |
| 0010/001           | T00006  | in-service/active | no           | T00008          |  |  |  |
| 0010/002           | T00007  | in-service/idle   | no           |                 |  |  |  |
| 0010/003           | T00008  | in-service/active | no           | T00006          |  |  |  |
| 0010/004           | T00009  | in-service/idle   | no           |                 |  |  |  |
| 0010/005           | T00014  | in-service/idle   | no           |                 |  |  |  |
| 0010/006           | T00015  | in-service/idle   | no           |                 |  |  |  |
| 0010/007           | T00043  | in-service/idle   | no           |                 |  |  |  |
| 0010/008           | T00044  | in-service/idle   | no           |                 |  |  |  |
| 0010/009           | T00045  | in-service/idle   | no           |                 |  |  |  |
| 0010/010           | T00046  | in-service/idle   | no           |                 |  |  |  |

Issue "status trunk x/y", where "x" is the number of the SIP trunk group to reach Avaya Aura<sup>TM</sup> Session Manager, and "y" is the member number of a connected trunk. Verify on Page 1 that the **Service State** is "in-service/active". On Page 2, verify that the IP addresses of the S8300C Media Server and Avaya Aura<sup>TM</sup> Session Manager are shown in the **Signaling** section. The Audio Connection will be "ip-direct". The IP address will be the IP address of the 9620 IP Telephone and the IP address of Avaya IP Office in the **Audio** section. In the screen below, 10.80.50.41 is the IP address of the 9620 IP Telephone registered to Session Manager.

| status trunk                                                                                   | 10/1                                                             |         |                                              | Page     | 1 of   | 3 |
|------------------------------------------------------------------------------------------------|------------------------------------------------------------------|---------|----------------------------------------------|----------|--------|---|
|                                                                                                |                                                                  | TRUNK   | STATUS                                       |          |        |   |
| Trunk Group/<br>Signaling Gr                                                                   | Member: 0010/001<br>Port: T00006<br>oup ID: 10                   |         | Service State: in-se<br>Maintenance Busy? no | ervice/a | active |   |
| IGAR Conne                                                                                     | ction? no                                                        |         |                                              |          |        |   |
| Connected                                                                                      | Ports: T00008                                                    |         |                                              |          |        |   |
| status trunk                                                                                   | <b>10/01</b>                                                     | ALL COI | NTROL SIGNALING                              | Page     | 2 of   | 3 |
| Near-end Sign<br>Signaling<br><b>Near-end:</b><br><b>Far-end:</b><br>H.245 Near:<br>H.245 Far: | aling Loc: 01A0017<br>IP Address<br>10.80.100.51<br>10.80.100.24 |         | Port<br>: 5060<br>: 5060                     |          |        |   |
| H.245 Sign                                                                                     | aling Loc:                                                       | н.245   | Tunneled in Q.931? no                        |          |        |   |
| Audio Connec                                                                                   | tion Type: ip-direct                                             | Aı      | uthentication Type: None                     |          |        |   |
| Near-end                                                                                       | AUGIO LOC:                                                       |         | Codec Type: G./J                             | LIMU     |        |   |
| Near-end:                                                                                      | <b>33</b> .1.1.51                                                |         | • 49156                                      |          |        |   |
| Far-end:                                                                                       | 10.80.50.41                                                      |         | : 5004                                       |          |        |   |

Issue "status trunk x/y", where "x" is the number of the SIP trunk group to reach Avaya Aura<sup>TM</sup> Session Manager, and "y" is the member number of a connected trunk. Verify on Page 1 that the **Service State** is "in-service/active". On Page 2, verify that the IP addresses of the S8300C Media Server and Avaya Aura<sup>TM</sup> Session Manager are shown in the **Signaling** section. The IP address will be the IP address of the 9620 IP Telephone and the IP address of Avaya IP Office in the **Audio** section. In the screen below, 10.80.50.41 is the IP address of the 9620 IP Telephone registered to Session Manager.

Page 1 of status trunk 10/3 3 TRUNK STATUS Trunk Group/Member: 0010/003 Service State: in-Port: T00008 Maintenance Busy? no Service State: in-service/active Signaling Group ID: 10 IGAR Connection? no Connected Ports: T00006 status trunk 10/3 Page 2 of 3 CALL CONTROL SIGNALING Near-end Signaling Loc: 01A0017 Signaling IP Address Port Near-end: 10.80.100.51 : 5060 Far-end: 10.80.100.24 : 5060 H.245 Near: H.245 Far: H.245 Signaling Loc: H.245 Tunneled in Q.931? no Audio Connection Type: ip-direct Authentication Type: None Near-end Audio Loc: Codec Type: G.711MU 
 Audio
 IP Address

 Near-end:
 10.80.50.41

 Far-end:
 33.1.1.51
 Port : 5004 : 49156

# 7.2 Verify Avaya Aura<sup>™</sup> Session Manager

Expand the Session Manager menu on the left and click SIP Entity Monitoring.

| AVAYA                                                                                                    | Avaya Aura                                                            | a™ System                                                 | Manager 5.2                                                           | Welcome, <b>admin</b> Last<br>10:55 PM   | Logged on at Dec. 14, 2<br>Help <b>Log</b> |
|----------------------------------------------------------------------------------------------------|-----------------------------------------------------------------------|-----------------------------------------------------------|-----------------------------------------------------------------------|------------------------------------------|--------------------------------------------|
| Home / Session Manager / System                                                                                                    | n Status / <mark>SIP Entity Mon</mark>                                | itoring                                                   |                                                                       |                                          |                                            |
| <ul> <li>Asset Management</li> <li>Communication System<br/>Management</li> <li>User Management</li> <li>Monitoring</li> <li>Network Routing Policy</li> </ul> | SIP Entity L<br>This page provides a su<br>Entity Link Sta<br>Refresh | ink Monitori<br>ummary of Session Ma<br>tus for All Sessi | ing Status Sum<br>nager SIP entity link monitor<br>on Manager Instanc | <b>mary</b><br>ring status.<br>es        |                                            |
| ▶ Security                                                                                                    | Session Manager                                                       | Entity Links                                              | Entity Links<br>Partially Down                                        | SIP Entities - Monitoring<br>Not Started | SIP Entities - Not<br>Monitored            |
| Applications                                                                                                    | ASM1-DP                                                               | 1/7                                                       | 0                                                                     | 0                                        | 0                                          |
| ▶ Settings                                                                                                    | ASMITUK                                                               | 177                                                       | U                                                                     |                                          | 0                                          |
| ▼ Session Manager                                                                                                    |                                                                       |                                                           |                                                                       |                                          |                                            |
| Session Manager<br>Administration                                                                                                    | All Monitored S                                                       | IP Entities                                               |                                                                       |                                          |                                            |
| Network Configuration                                                                                                    | Refresh                                                               |                                                           |                                                                       |                                          |                                            |
| Device and Location<br>Configuration                                                                                                    |                                                                       |                                                           |                                                                       |                                          |                                            |
| Application Configuration                                                                                                    | 7 Items                                                               |                                                           | Filter: Enable                                                        |                                          |                                            |
| ▼ System Status                                                                                                    | SIP Entity Name                                                       |                                                           |                                                                       |                                          |                                            |
| _ System State                                                                                                    | <u>IPO 500</u>                                                        |                                                           |                                                                       |                                          |                                            |
| Administration                                                                                                    | Nortel-Node Ser                                                       | ver                                                       |                                                                       |                                          |                                            |
| Managed Bandwidth                                                                                                    | <u>\$8300-G450-F8</u>                                                 | 7                                                         |                                                                       |                                          |                                            |
| Usage                                                                                                    | <u>88730-1</u>                                                        |                                                           |                                                                       |                                          |                                            |
| <ul> <li>Security Module Status</li> </ul>                                                                                                    | <b>\$8730-2</b>                                                       |                                                           |                                                                       |                                          |                                            |
| <ul> <li>Data Replication Status</li> <li>RegistrationSummary</li> </ul>                                                                                       | SIL-DR-MAS1                                                           | _                                                         |                                                                       |                                          |                                            |
| Iser Registrations                                                                                                    | VPMS                                                                  |                                                           |                                                                       |                                          |                                            |
| <ul> <li>System Tools</li> </ul>                                                                                                    |                                                                       |                                                           |                                                                       |                                          |                                            |

Select the corresponding SIP Entity and verify that the links are up as shown below for Avaya IP Office.

| Αναγα                                                                                                    | Avaya Aura™ System Manager 5.2               |                                                                                             |                                                                  | V<br>1             | Welcome, <b>admin</b> Last Logged on at Dec. 14, 2009<br>10:55 PM<br>Help Log off |                     |                 |                |
|----------------------------------------------------------------------------------------------------|----------------------------------------------|---------------------------------------------------------------------------------------------|------------------------------------------------------------------|--------------------|-----------------------------------------------------------------------------------|---------------------|-----------------|----------------|
| Home / Session Manager / System                                                                                                    | Status / SIP E                               | ntity Monitoring / SIP Ent                                                                  | ity Link Status                                                  |                    |                                                                                   |                     |                 |                |
| <ul> <li>Asset Management</li> <li>Communication System</li> <li>Management</li> <li>User Management</li> <li>Monitoring</li> <li>Network Routing Policy</li> </ul>                                                                                                    | SIP EI<br>This page d<br>All Enti<br>Refrest | ntity, Entity Lin<br>isplays detailed connection s<br>ty Links to SIP Entit<br>Gummary View | k Connection S<br>tatus for all entity links from<br>ty: IPO 500 | tatu:<br>all Sessi | <b>S</b><br>ion Manage                                                            | r instances to a si | ngle SIP entity |                |
| ▶ Security                                                                                                    | 1 Item                                       |                                                                                             |                                                                  |                    |                                                                                   |                     |                 | Filter: Enable |
| Applications                                                                                                    | Details                                      | Session Manager                                                                             | SIP Entity Resolved                                              | Port               | Proto.                                                                            | Conn.               | Reason          | Link           |
| Session Manager     Session Manager     Administration     Network Configuration     Device and Location     Configuration     Application Configuration     System Status     System Status     Signer Status     Signer Status     Security Monitoring     Managed Bandwidth     Usage     Security Module Status     Data Replication Status     RegistrationSummary     Usar Registrations     System Tools | Show                                         | ASM1-DR                                                                                     | 33.1.1.51                                                        | 5060               | тср                                                                               | Up                  | 200 Ok          | Up             |

# 7.3 Verify Avaya IP Office

IP Office can be debugged with the System Status Application. Log into the IP Office Manager PC and select Start > Programs > IP Office > System Status to launch the application. Log into the application using the appropriate credentials.

In the left panel, double-click on the Trunks entry and select SIP trunk created in **Section 3.6**. Press the **Trace All** button. The messages on the line are displayed.

#### IP Office R5 System Status - IP0500 (33.1.1.51) - IP500 5.0 (8)

#### AVAYA

#### **IP Office System Status**

| Help Snapshot LogOff Exil                                                                                                    | About                                                                                                    |                   |  |  |  |  |  |  |  |  |  |
|----------------------------------------------------------------------------------------------------|----------------------------------------------------------------------------------------------------|-------------------|--|--|--|--|--|--|--|--|--|
|                                                                                                    | Status Utilization Summary Alarms                                                                                                    |                   |  |  |  |  |  |  |  |  |  |
| Extensions (11)                                                                                                    | SIP Trunk Summary                                                                                                    |                   |  |  |  |  |  |  |  |  |  |
| I Trunks (6)<br>Lines: 1 - 4<br><b>)</b> Line: 17<br>Line: 18<br>Active Calls<br>II Resources<br>II Voicemail<br>II P Networking | Peer Domain Name: sip://10.80.100.24<br>Gateway Address: 10.80.100.24<br>Line Number i 17<br>Number of Administered Channels: 10<br>Number of Channels in Use: 1<br>Administered Compression: Auto<br>Silence Suppression: Off<br>SIP Trunk Channel Licences: Unlimited<br>SIP Trunk Channel Licences in Use: 1<br>SIP Device Features:                                                                                                    |                   |  |  |  |  |  |  |  |  |  |
|                                                                                                    | Channel URI Call Current. Time in Remote RTP Codec Connection Caller ID or Other Party. Direction Round Trip Receive Receive Pack Transmit. "<br>Number Grou. Ref. State                                                                                                    | Transn<br>Loss Fr |  |  |  |  |  |  |  |  |  |
|                                                                                                    | 1         1         (i) 48         Connected         00:05:42         10:80.50.38         G711         RTP Relay         Extn 209, Mickey         Outgoing         Image: Connected Control of Control of Cont                                                                                                    |                   |  |  |  |  |  |  |  |  |  |
|                                                                                                    | 12/11/09 11:07:04 AM-686ms Line = 17, Channel = 1, SIP Message = Response, Call Ref = 48, Direction = To Switch, From = Mickey@33.1.1.51, To = 6664003@10.80.100.24, Response = 100 Trying 12/11/09 11:07:04 AM-686ms Call Ref = 48, Originator State = Dialling, Type = User, Destination State = Dialling, Type = Trunk 12/11/09 11:07:04 AM-771ms Line = 17, Channel = 1, SIP Message = Response, Call Ref = 48, Direction = To Switch, From = Mickey@33.1.1.51, To = 6664003@10.80.100.24, Response = 180 Ringing 12/11/09 11:07:04 AM-771ms Call Ref = 48, Originator State = Ringback, Type = User, Destination State = Outgoing Alerting, Type = Trunk 12/11/09 11:07:07 AM-903ms Line = 17, Channel = 1, SIP Message = Response, Call Ref = 48, Direction = To Switch, From = Mickey@33.1.1.51, To = 6664003@10.80.100.24, Response = 200 Ok 12/11/09 11:07:07 AM-903ms Line = 17, Channel = 1, SIP Message = Response, Call Ref = 48, Direction = To Switch, From = Mickey@33.1.1.51, To = 6664003@10.80.100.24, Response = 200 Ok 12/11/09 11:07:07 AM-903ms Line = 17, Channel = 1, SIP Message = Response, Call Ref = 48, Direction = From Switch, From = Mickey@33.1.1.51, To = 6664003@10.80.100.24, Response = 200 Ok 12/11/09 11:07:07 AM-911ms Call Ref = 48, Originator State = Connected, Type = Trunk 12/11/09 11:07:07 AM-911ms Call Ref = 48, Originator State = Connected, Type = Trunk 12/11/09 11:07:07 AM-911ms Call Ref = 48, Originator State = Connected, Type = Trunk 12/11/09 11:07:07 AM-911ms Call Ref = 48, Originator State = Connected, Type = Trunk 12/11/09 11:07:07 AM-911ms Call Ref = 48, Originator State = Connected, Type = Trunk 12/11/09 11:07:07 AM-911ms Call Ref = 48, Originator State = Connected, Type = Trunk 12/11/09 11:07:07 AM-911ms Call Ref = 48, Originator State = Connected, Type = Trunk 12/11/09 11:07:07 AM-911ms Call Ref = 48, Originator State = Connected, Type = Trunk 12/11/09 11:07:07 AM-911ms Call Ref = 48, Originator State = Connected, Type = Trunk 12/11/09 11:07:07 AM-911ms Call Ref = 48, Originator State = Connected, Type = Trunk 12/11/0 |                   |  |  |  |  |  |  |  |  |  |

## 7.4 Verification Scenarios

Verification scenarios for the configuration described in these Application Notes included the following. Proper display of the calling and called party name and number information was verified for all calls.

- Place a call from an extension on the Avaya IP Office to an extension on Communication Manger Access Element. Answer the call and verify talkpath.
- Repeat previous case in the opposite direction.
- Place a call from an extension on the Avaya IP Office to an extension on Communication Manger Feature Server. Answer the call and verify talkpath.
- Repeat previous case in the opposite direction.
- Verify that calls can be transferred from an extension on Avaya IP Office to an extension on Communication Manager.
- Verify that calls can be transferred from an extension on Communication Manager to an extension on Avaya IP Office.
- Verify that extensions on Avaya IP Office can conference in extensions on Communication Manager.
- Verify that extensions on Communication Manager can conference in extensions on Avaya IP Office.

| PV; Reviewed:   |
|-----------------|
| SPOC 02/01/2010 |

# 8 Conclusion

These Application Notes describe how to configure a sample configuration for a network that uses Avaya Aura<sup>TM</sup> Session Manager to connect Avaya Aura<sup>TM</sup> Communication Manager 5.2.1 and Avaya IP Office using SIP trunks. Interoperability testing included verification of successful bi-directional calls among several types of endpoints with various features including transfer, and conference. During testing, it was noted that IP Office does not send both the name and number of the called party in response to an INVITE from Avaya Aura<sup>TM</sup> Communication Manager. Called party number is displayed twice.

# 9 Additional References

This section references the product documentation relevant to these Application Notes.

Session Manager:

- [1] Avaya Aura<sup>™</sup> Session Manager Overview, Doc ID 03-603323, available at <u>http://support.avaya.com</u>.
- [2] Installing and Administering Avaya Aura<sup>™</sup> Session Manager, Doc ID 03-603324, available at <u>http://support.avaya.com</u>.
- [3] Maintaining and Troubleshooting Avaya Aura<sup>TM</sup> Session Manager, Doc ID 03-603325, available at <u>http://support.avaya.com</u>.

Communication Manager:

- [4] *SIP Support in Avaya Aura™ Communication Manager Running on Avaya S8xxx Servers*, Doc ID 555-245-206, May 2009, available at <u>http://support.avaya.com</u>.
- [5] *Administering Avaya Aura*<sup>™</sup> *Communication Manager*, Doc ID 03-300509, May 2009, available at <u>http://support.avaya.com</u>.
- [6] *Administering Avaya Aura*<sup>TM</sup> *Communication Manager as a Feature Server*, Doc ID 03-603479, November 2009, available at <u>http://support.avaya.com</u>

### IP Office:

[7] Avaya IP Office Manager, Doc ID 15-601011, available at <u>http://support.avaya.com</u>.

Avaya Application Notes:

[8] *Configuring 96xx SIP Phones on Avaya Aura*<sup>TM</sup> Session Manager Release 5.2, available at <u>http://www.avaya.com</u>.

#### ©2010 Avaya Inc. All Rights Reserved.

Avaya and the Avaya Logo are trademarks of Avaya Inc. All trademarks identified by <sup>®</sup> and <sup>TM</sup> are registered trademarks or trademarks, respectively, of Avaya Inc. All other trademarks are the property of their respective owners. The information provided in these Application Notes is subject to change without notice. The configurations, technical data, and recommendations provided in these Application Notes are believed to be accurate and dependable, but are presented without express or implied warranty. Users are responsible for their application of any products specified in these Application Notes.

Please e-mail any questions or comments pertaining to these Application Notes along with the full title name and filename, located in the lower right corner, directly to the Avaya Solution & Interoperability Test Lab at <u>interoplabnotes@list.avaya.com</u>